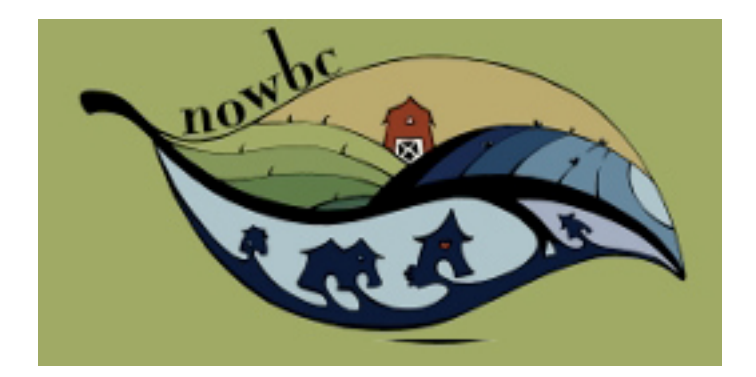

# **NOWBC** Recommendations, Ideas & Inspiration

Compiled by: Laura B, User Experience Strategist Date: February 2, 2012

> Be cool, don't steal ©2012 uxdesignstrategy.com

## **Executive Summary**

While the NOWBC site is entirely functional, its *user experience* could be refined to help attract new customer and encourage repeat orders from current customers. The most important take-away is that although NOWBC is almost a purely online service, it does not follow the conventions of an ecommerce storefront therefore leading to customer confusion.

Considering NOWBC's resource & budget constraints, I have broken down the design work into three phases so that the most critical issues can be tackled first.

The following slides summarize the areas that could benefit from modifications.

## Phase 1: Redefine visitor experience

## Sections impacted:

Home Page, Navigation & Explanatory Content

### Goal:

Create a better entry experience for new visitors to encourage sign up/purchase

# Finding the NOWBC site

#### Issues

- While NOWBC appears as the top result for "online farmers market," most users are unlikely to use those terms
- More common terms such as "organic vegetables vancouver" does not net any results

### Solutions

- Determine how most users discover the service
- If search engine is a common way, look into ways of beefing up SEO so NOWBC makes it to the first page of results

|                                                                  | jetables vancouver                                                                                                    |                                    |
|------------------------------------------------------------------|----------------------------------------------------------------------------------------------------|------------------------------------|
| About 2,680,                                                     | organic vegetables vancouver                                                                                                    |                                    |
| Grow Your                                                        | Business Online About 351 000 results (0.22 seconds)                                                                                                    |                                    |
| www.lynkm<br>Your Local                                          | vegetable delivery vancouver                                                                                                    |                                    |
| Internet v<br>www.telus.c<br>Stream Vid                          | About 1,550,000 results (0.23 seconds)                                                                                                    | <mark>: Food</mark>                |
| Raw and<br>www.rawbc<br>Raw busine<br>Online; Org<br>Frozen Frui | Welcome To Vancouver's Organic Produce Delivery, Spud.ca<br>www.spud.ca/vancouverorganicproducedelivery.html<br>If you live in the Greater Vancouver area, you can get organic produce delivered right<br>to your door for a great price. Spud.ca is an on-line grocery store that offers | Grocery<br>s in the Vancouver,     |
| Green Ea<br>www.green<br>Green Eart<br>You've visit              | <u>Spud.ca offers organic grocery delivery in Metro Vancouver</u><br>www.spud.ca/<br>Spud provides online grocery shopping for home delivery of fresh produce and local<br>organic foods delivery in Metro Vancouver, Vancouver Island and Calgary.                                       | l.ca                               |
| (PDF) <u>An O</u><br>www.agf.go                                  | Organics@Home - Vancouver's Organic Produce and Grocery<br>www.organicsathome.com/<br>Delivering the finest selection of fresh organic produce and groceries in the service                                                                                                    | ery shopping, we some              |
| File Format<br>Inc., the Isla<br>online new                      | team by phone at 604-215-7783 or by email at vancouver@spud.ca<br>You've visited this page 6 times. Last visit: 12/28/11                                                                                                    | uver                               |
| Organics                                                         | Green Earth Organics - Vancouver and Toronto Organic Food<br>www.greenearthorganics.com/<br>Green Earth Organics. We deliver organic food from the earth to you.                                                                                                    | algary.                            |
|                                                                  | rourve visited this page 3 times. Last visit: 1/8/12<br>FAQs - Green Earth Organics - Vancouver Organic Food Delivery                                                                                                    | Quebec Street<br>ouver<br>588-7777 |

# First Impressions | Home Page

#### Issues

- Appears to be a blog rather than an online store; no clear branding; not obvious that it's organic
- Unclear "Call to Action" (Where should users click?) for visitors
- Lacks Sign In for current members
- Content varies widely and lacks hierarchy (recipes, new services, messaging); lacks promo area
- Social networking and contact lost
- Lacks engaging visual content
- Navigation potentially confusing

#### Solutions

- Make it very obvious to users what the site is for and that it's organic
- Clearly communicate what the value proposition (why user should choose NOWBC; its benefits; its values) and the NOWBC brand
- Create fast entry points for both visitors and returning members
- Place blog-like content elsewhere
- Create an easily updatable "banner" space for products/news
- Prioritize and organize the navigation and content
- Update look/feel of the layout and navigation; increase white space
- Include visual content as well
- Increase "Contact Us" visibility

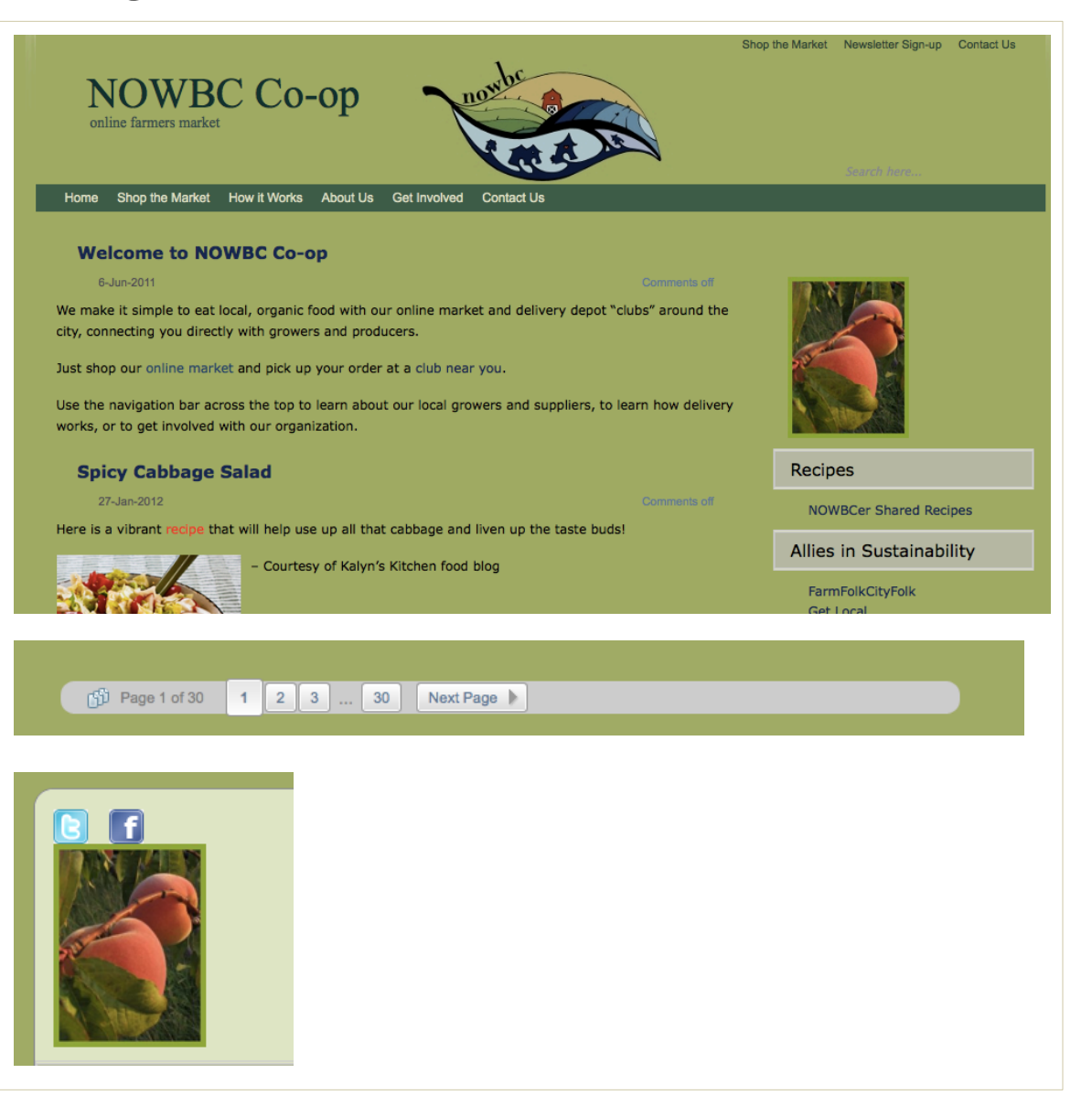

# Home Page – Fresh Direct Example

## **Sreshdírect**

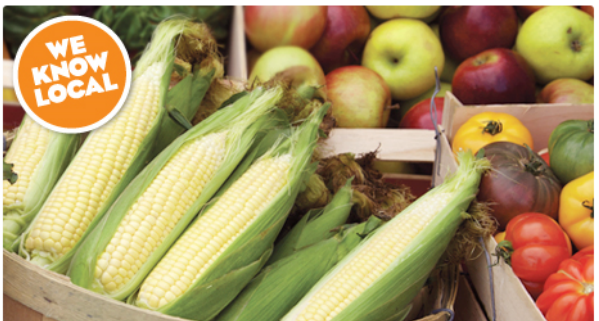

#### Returning Customers? Log In

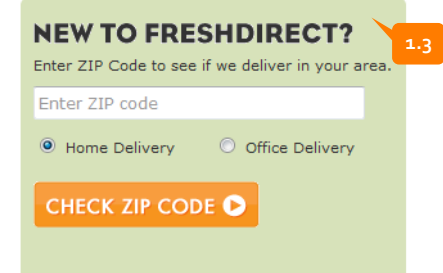

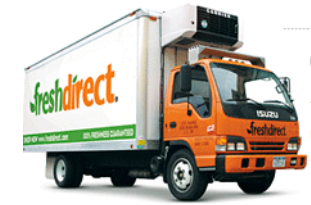

### **Croceries Delivered To Your Door**

You can now get home delivery of peak-season fruit & vegetables, ultra-fresh milk, top-quality meat, chef-prepared meals, heavy cases of beverages and your favorite household and personal care items. How much does delivery cost? | Learn More O

"Not only would I recommend FreshDirect to friends, but I have talked you people up to virtually everyone I know...the best invention since ice cream!"

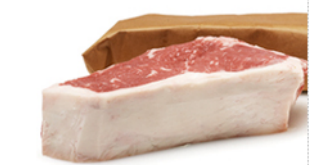

Food Made To Order From the thickness of your steaks

### **Daily Freshness Ratings**

Our food experts rate all our produce and seafood every morning, so you'll always know what's the best and in season.

See how our team selects the best produce. PLAY

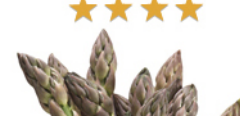

- Visual Design: In contrast, Freshdirect has a good balance 1.1 between the use of color and white space. The "chunked" grid layout reduces cognitive load, allowing the customer's eye to easily parse relevant information. The use of different typefaces, kinds of content (including quotes) and sizes of imagery also help break up the content making it enjoyable to read and take in.
- Value Prop: Fresh Direct summarizes its service with a 1.2 short tagline ("groceries delivered to your door") and then includes some details and links that most customers will want to know right off the bat (what type of products? How much does it cost? What do I do next?).
- New/Returning Customer: The login information has key 1.3 positioning. Web convention typically places less of an emphasis on current customer login, and is often accessible on the upper right.

Even though Freshdirect also requires a zip code prior to browsing their catalog, a prospective customer gets a feel for the types of products they have by scanning the home page (meat, vegetables, fresh bread, prepared meals). Furthermore, the choice of imagery, products, and text used gives the site an "upscale" feel - while at the same time highlighting potential savings & discounts – making it clear what the brand is about.

## Source: www.freshdirect.com/

## Home Page – Fresh Direct Example (con't)

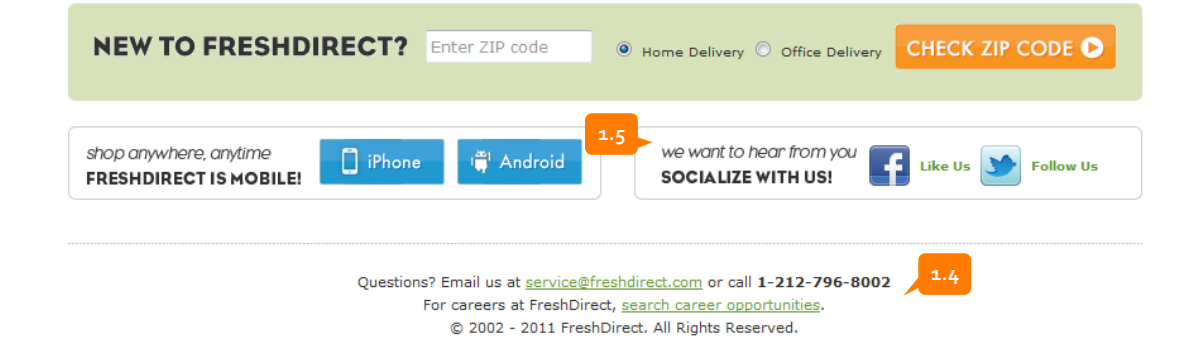

- **1.4 Contact:** Contact information is provided directly on the home page, offering reassurance to users that they can reach someone with their questions. It is clear that if a customer has questions, they can either email or phone.
- **1.5 Social Icons:** Social Icons are consistent with the design of the rest of the page and have their own titled section.

### Source: www.freshdirect.com/

## Home Page – Forman & Field Example

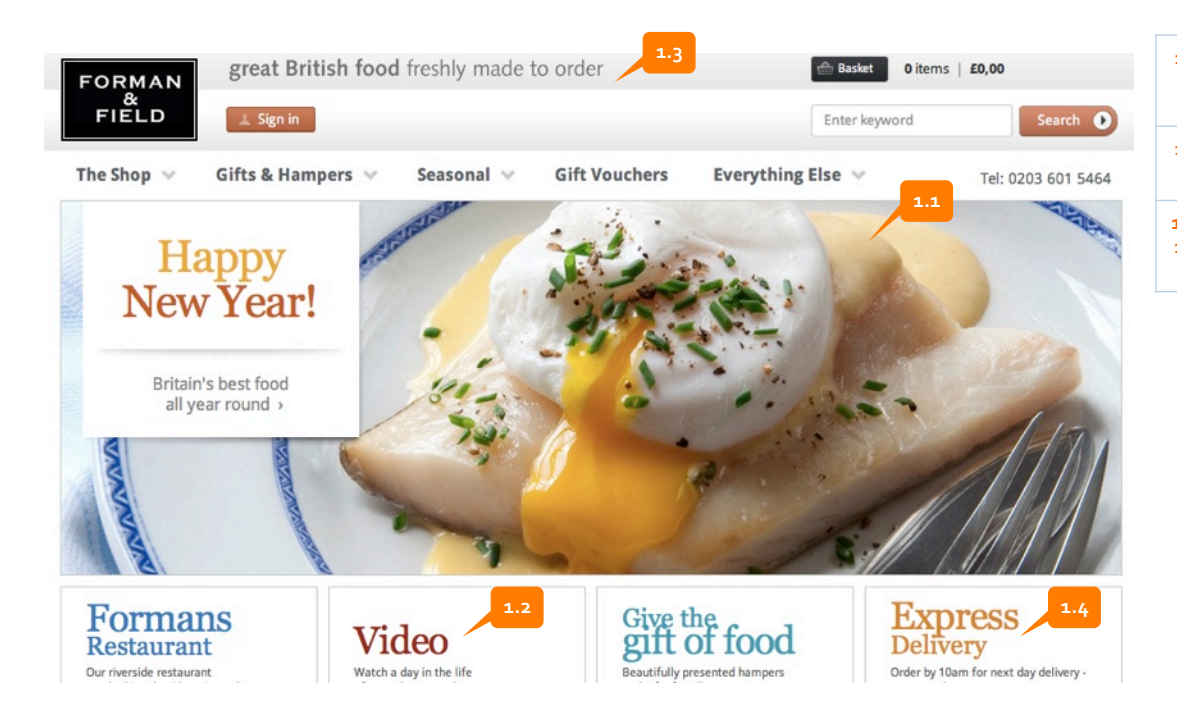

- **1.1** Visual Design: Forman and Field also has good use of color and white space. Large banner features an evocative image enticing the visitor to explore.
- **1.2** Video: For those users who do not like to read, video content is offered up.
- 1.3, Value Proposition: Short slogan gives a user good insight as to the purpose of the site and why they may want to use their service. "Express Delivery" supplements this message.

## Source: www.formanandfield.com/

## Home Page – Seamless Example

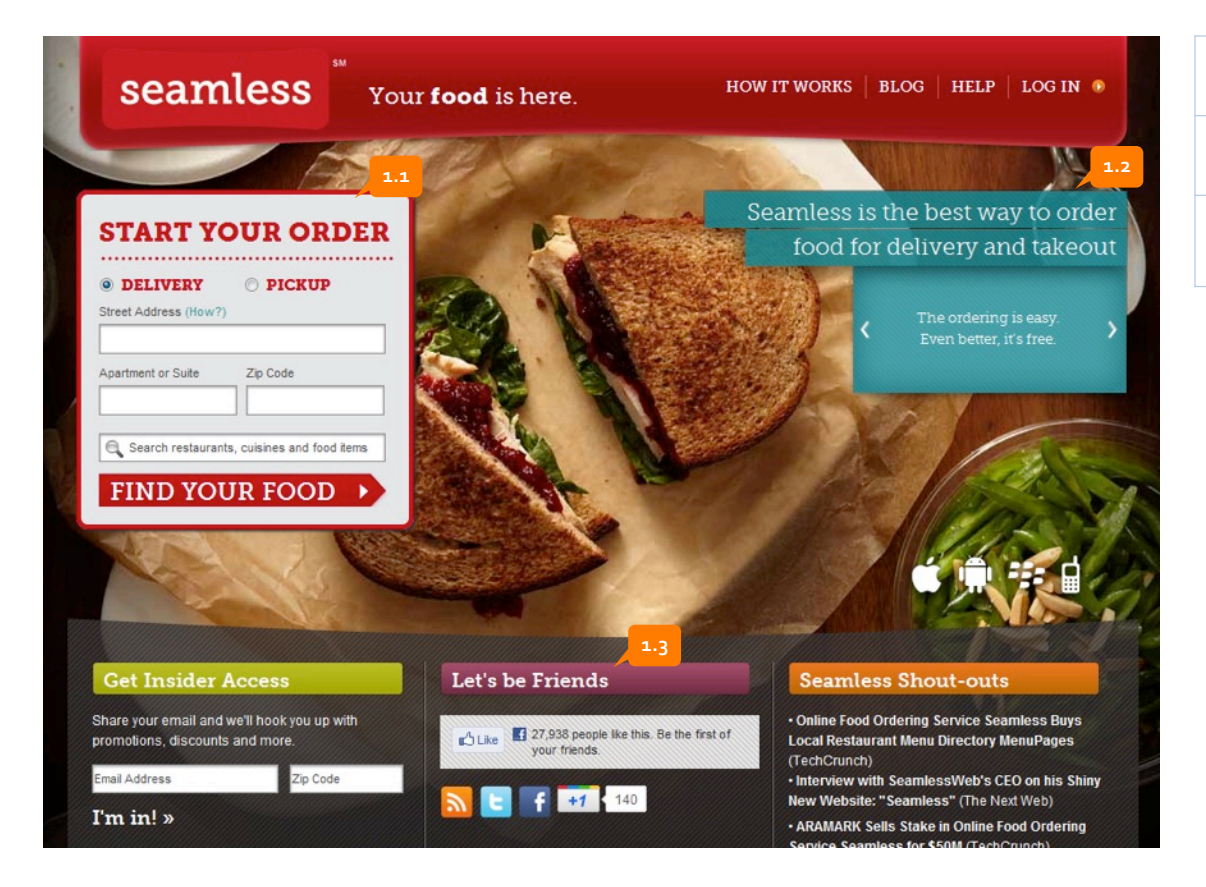

- **1.1** Clear call-to-action: Visual design makes it clear what visitors should do.
- **1.2** Value Proposition: Easy to digest and find.
- **1.3** Social networking icons: Called out in an unobtrusive (yet still noticeable) way and contained within its own titled section.

Source : www.seamless.com

# About Us

### lssues

- Mission Statement is hard to find
- Typically "About Us" is limited to one page and provides background on the organization – this site has four pages that aren't related
- "About Us" is usually strongly linked to the brand
- As a result some good content is being buried or lost
- "Get Involved/Volunteer" seems redundant after "About Us/Staff & Volunteers"

### Solutions

- Restructure and possibly merge these two sections
- NOWBC brand could be strengthened by creating a story that complements look/feel
- "About Us" could provide information about the origins and mission statement of the organization and perhaps feature some key individuals/volunteers
- "Ethics" type information (Farmers, Partners) could be merged. Some content could be surfaced up in the home page value prop
- Information about the Farms & Suppliers could be linked from product pages instead

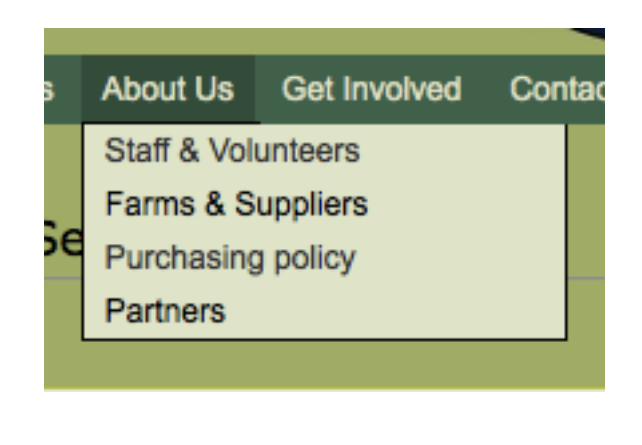

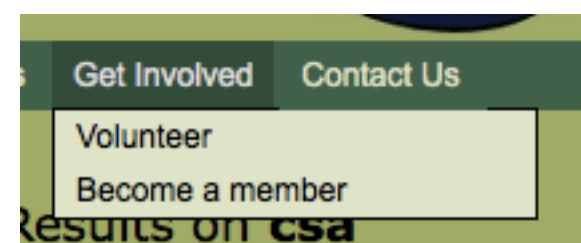

### Our mission

To build a sustainable local food system by connecting local farms and processors with consumers and building community around sustainable food choices.

## Possible NOWBC Value Proposition

| Atmosphere:<br>Like the Farmer's<br>Market it's fun<br>instead of a<br>chore | Convenient<br>yet ethical/<br>organic                                  | Fresh,<br>superior &<br>high-quality<br>goods | Friendly,<br>helpful<br>and down-<br>to-earth | Become<br>integrated<br>with your<br>community |
|------------------------------------------------------------------------------|------------------------------------------------------------------------|-----------------------------------------------|-----------------------------------------------|------------------------------------------------|
| Local<br>producers<br>receive more<br>in their<br>pockets                    | Seasonal and<br>local focus<br>helps you make<br>the "right"<br>choice | Neighbour<br>hood-y                           | Not for profit                                |                                                |

## NOWBC home page inspiration

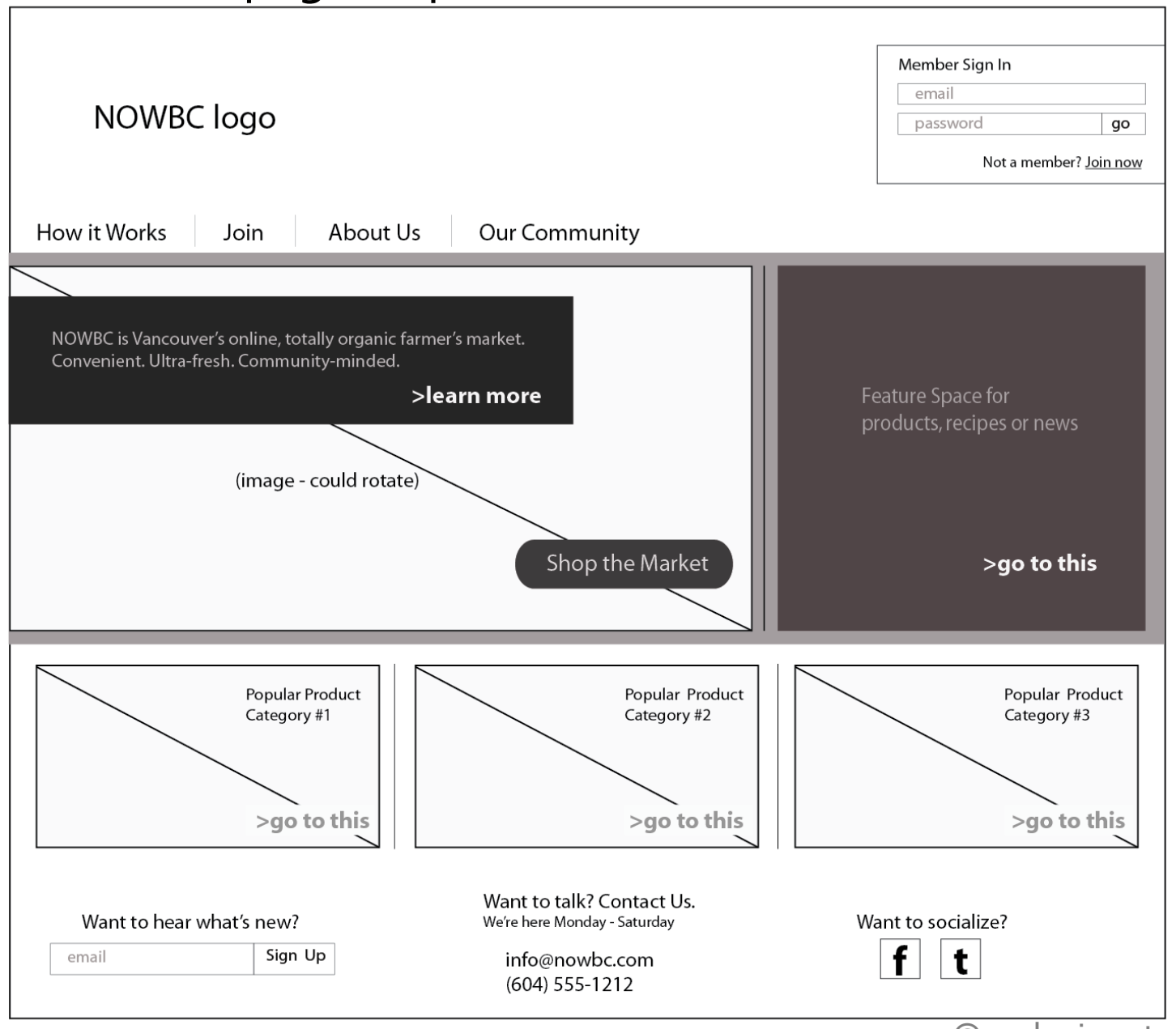

## NOWBC home page inspiration

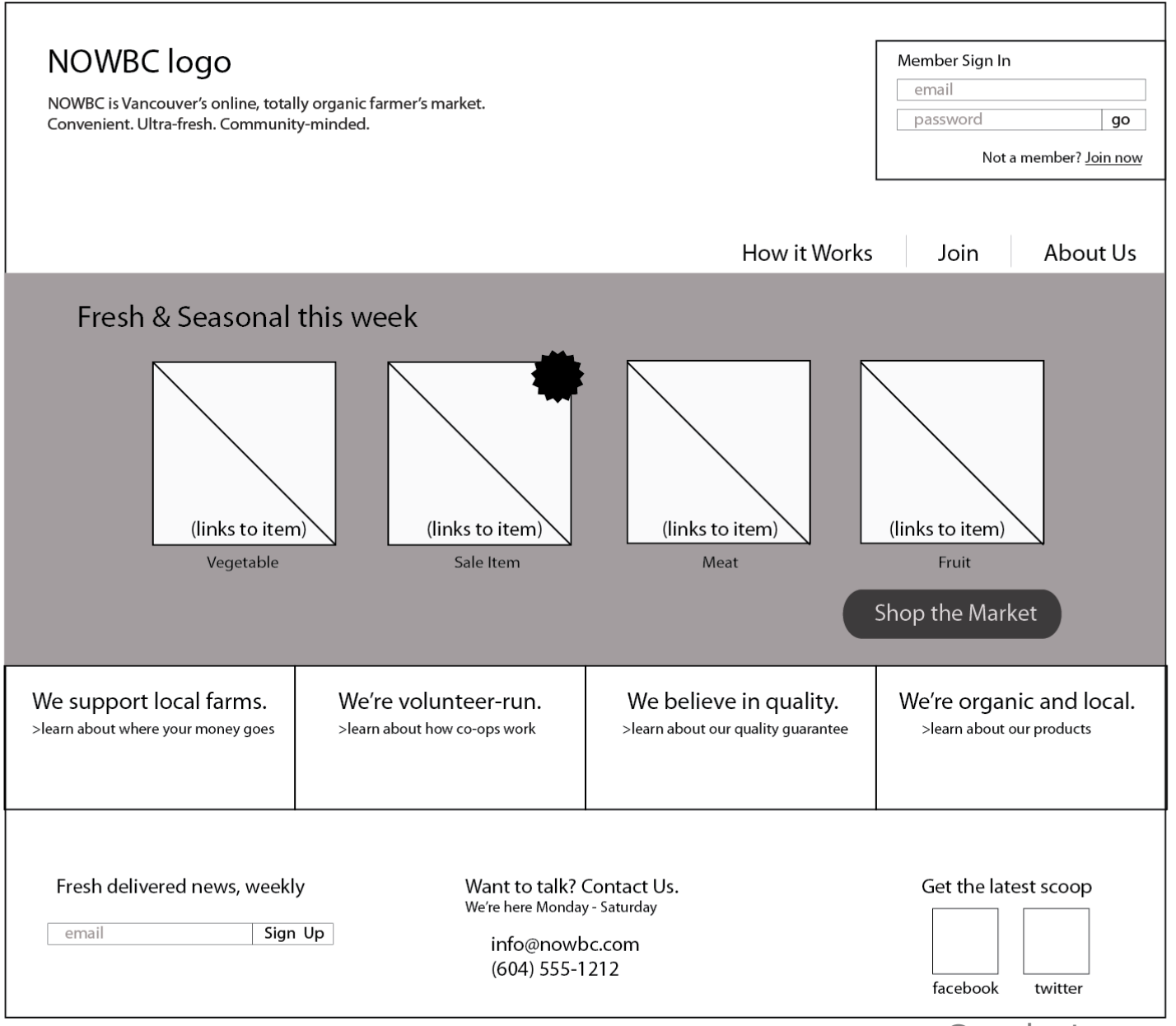

©uxdesignstrategy.com

## About Us & Value Prop - Examples

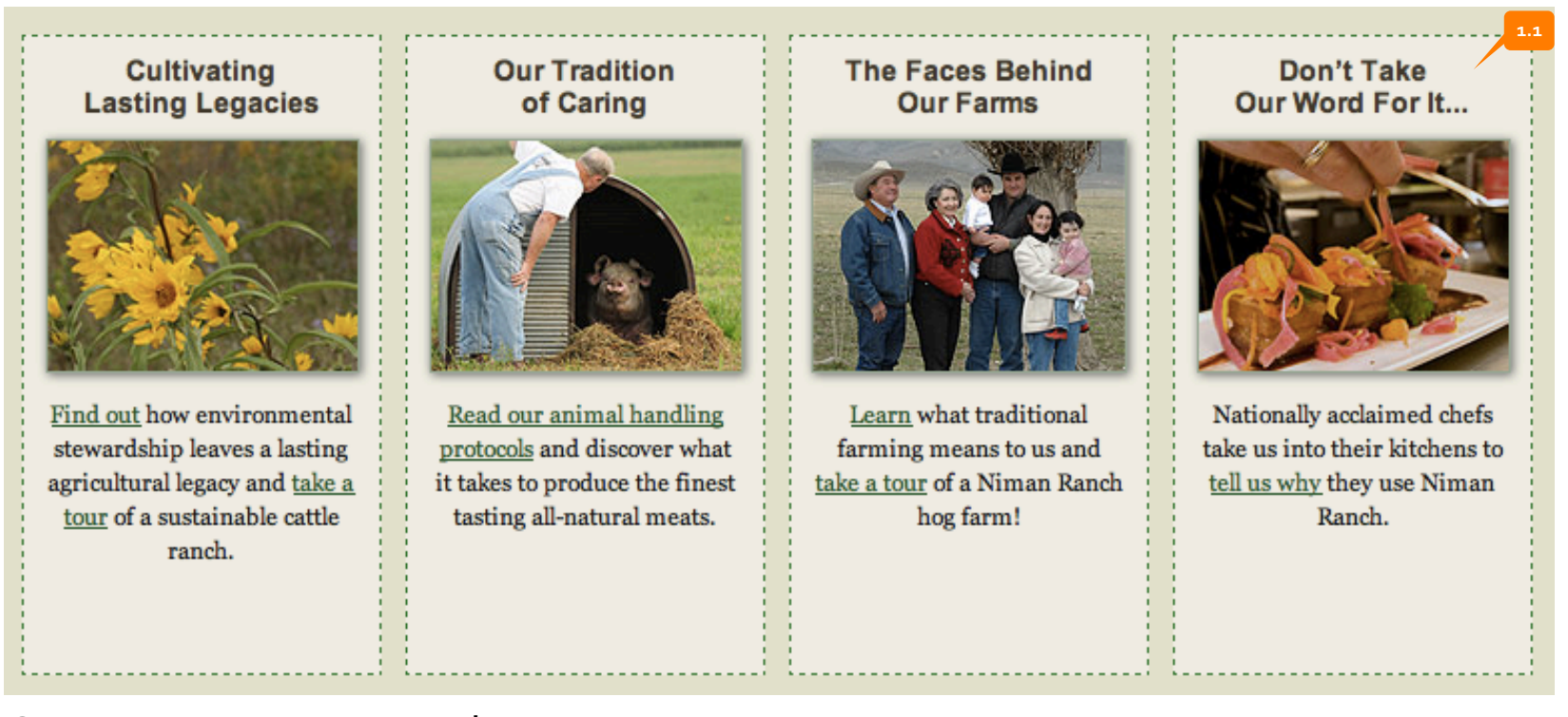

### Source: www.nimanranch.com

**1.1 Value Proposition:** Niman Ranch breaks up their "story" into four easy-to-digest parts, taking care to mix imagery and copywriting.

## About Us - Examples

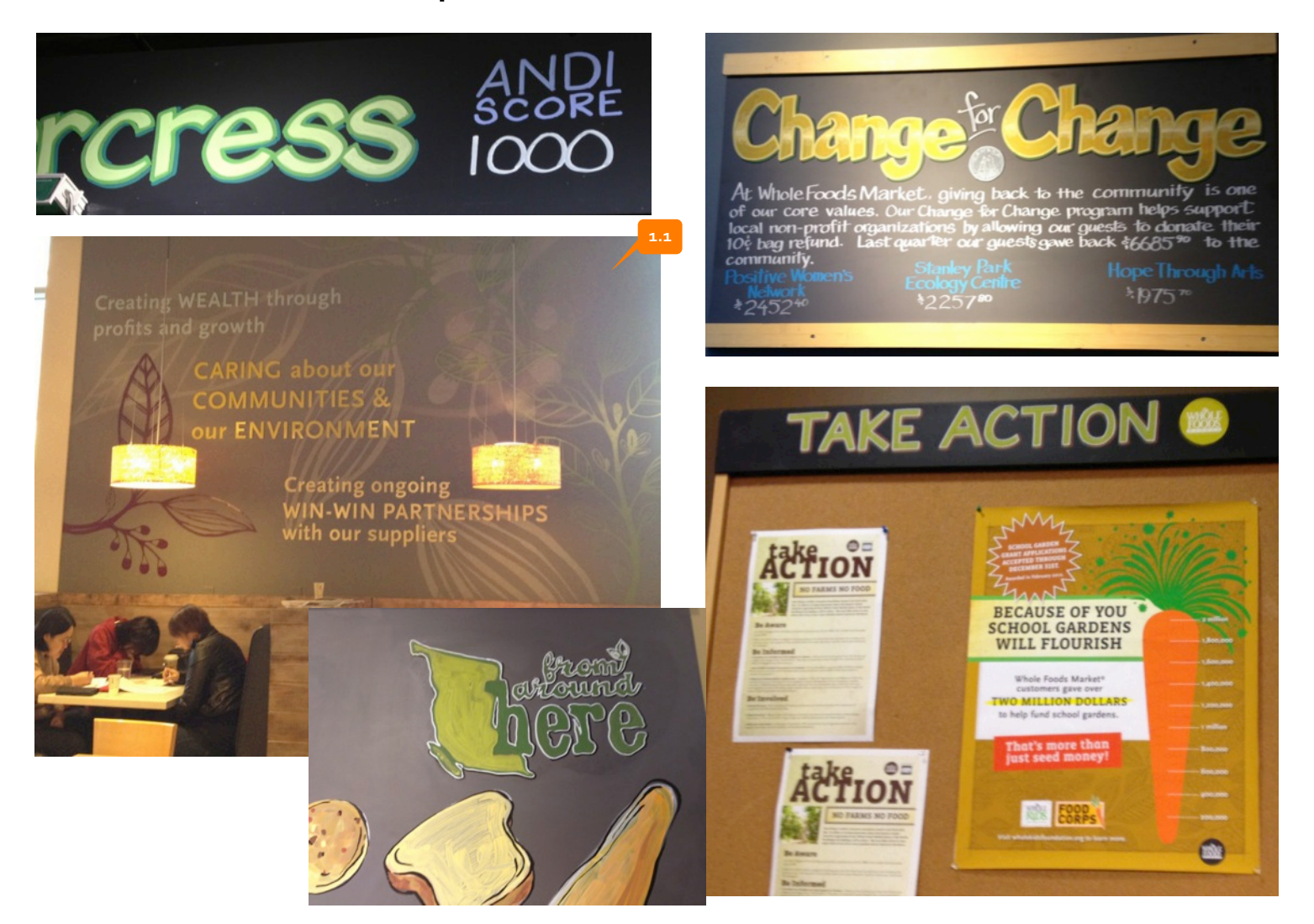

# Source: Whole Foods retail store in Vancouver

**1.1 Value Proposition:** Whole Foods peppers their store with signage that likewise "tells a story." While their mission statement is painted in the café area, additional signage points to their involvement in the community, relationships with local producers, and generally makes their consumers feel like they are affecting change simply by shopping there.

## Value Prop - Examples

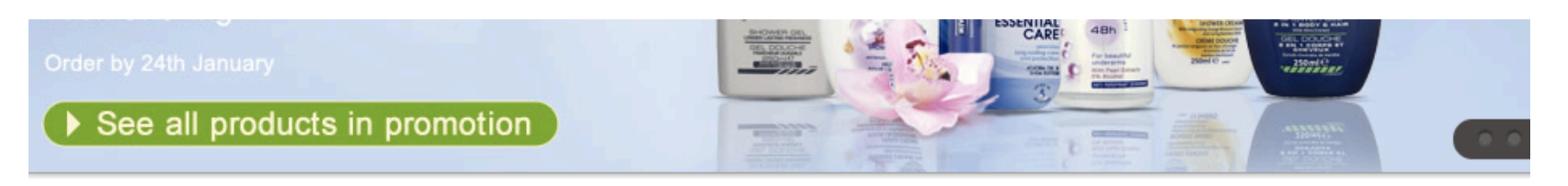

## Welcome to Ocado. A few good reasons to place that first order.

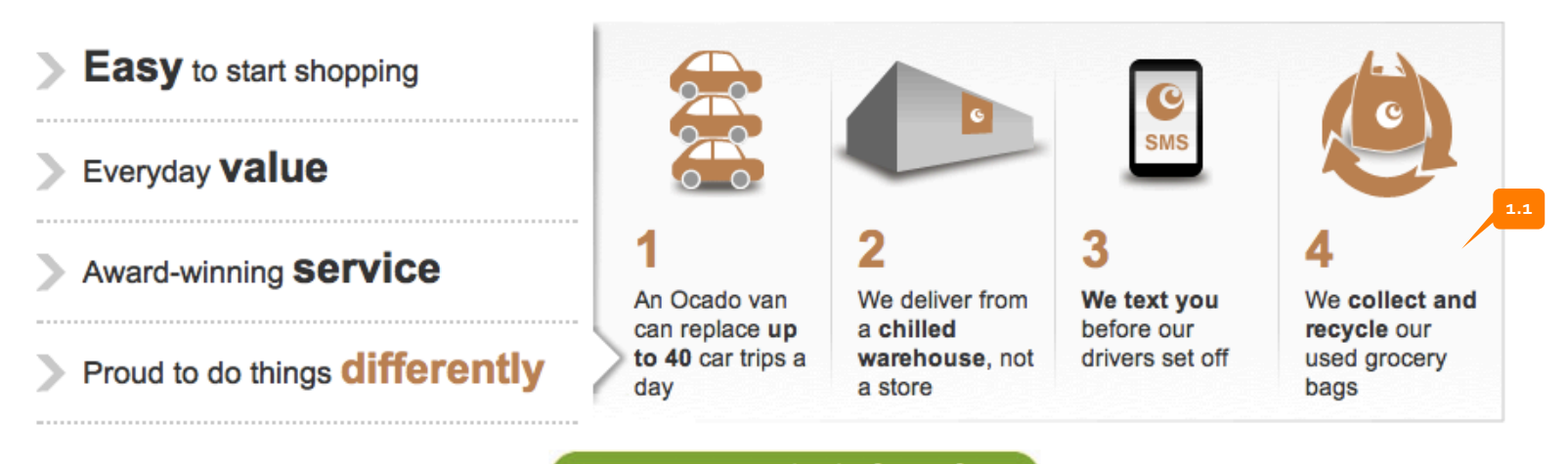

Register and start shopping

### Source: www.ocado.com/

1.1 Value Proposition: Ocado marries their value prop with a simple overview of how their service works. The iconography broken down into four short steps makes it very appealing for users to tell if the site/service is for them. A user may mouse over each section ("Easy to start shopping," "Everyday value," Award-winning service") to reveal the short bullet points around each topic.

## Value Prop - Examples

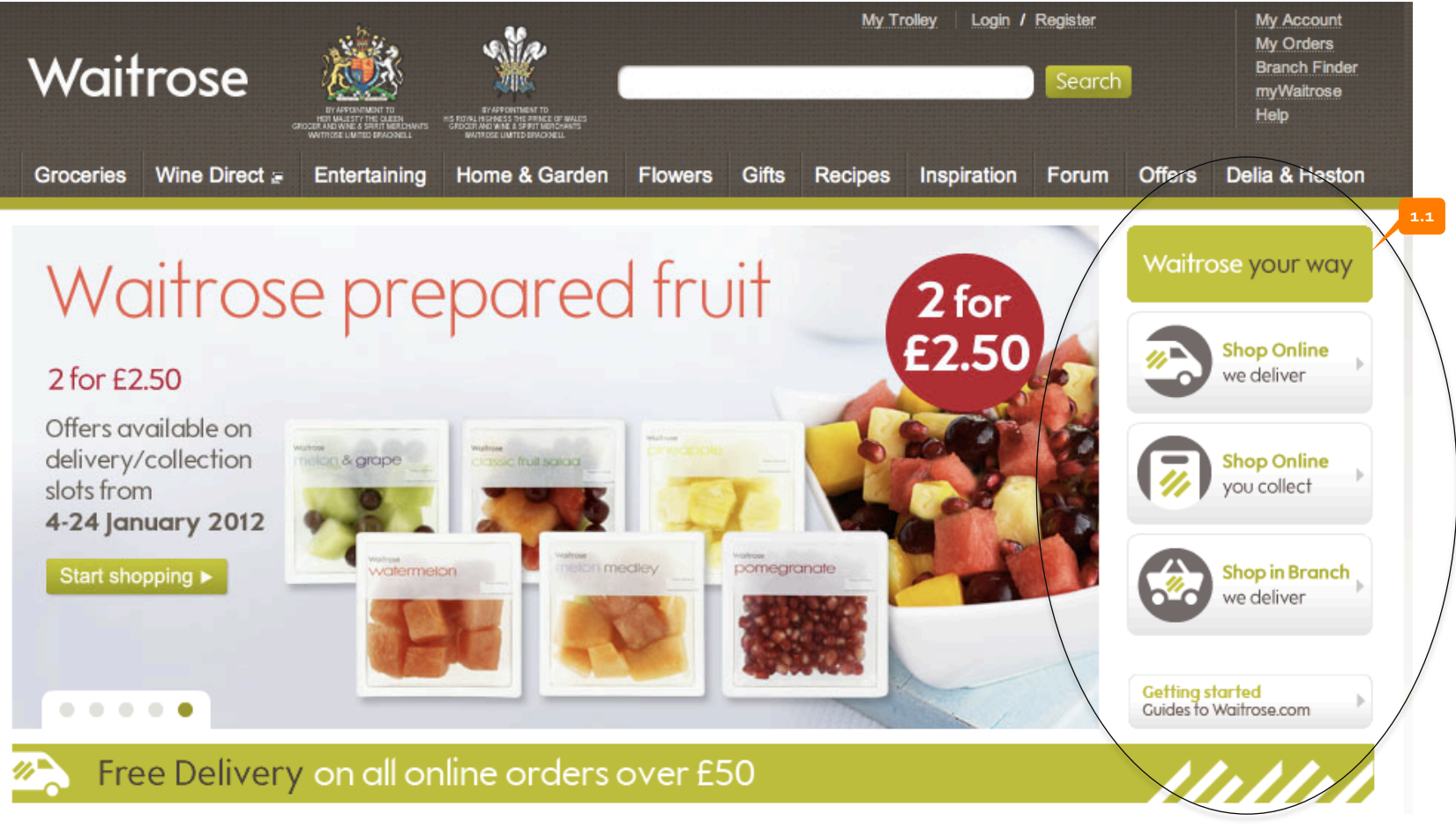

### Source: www.waitrose.com/

**1.1** Value Proposition: Although Waitrose is a large UK grocer, we can learn from how they have provided a very simple and visual way of "selling" their service to a site visitor.

## **Branding - Examples**

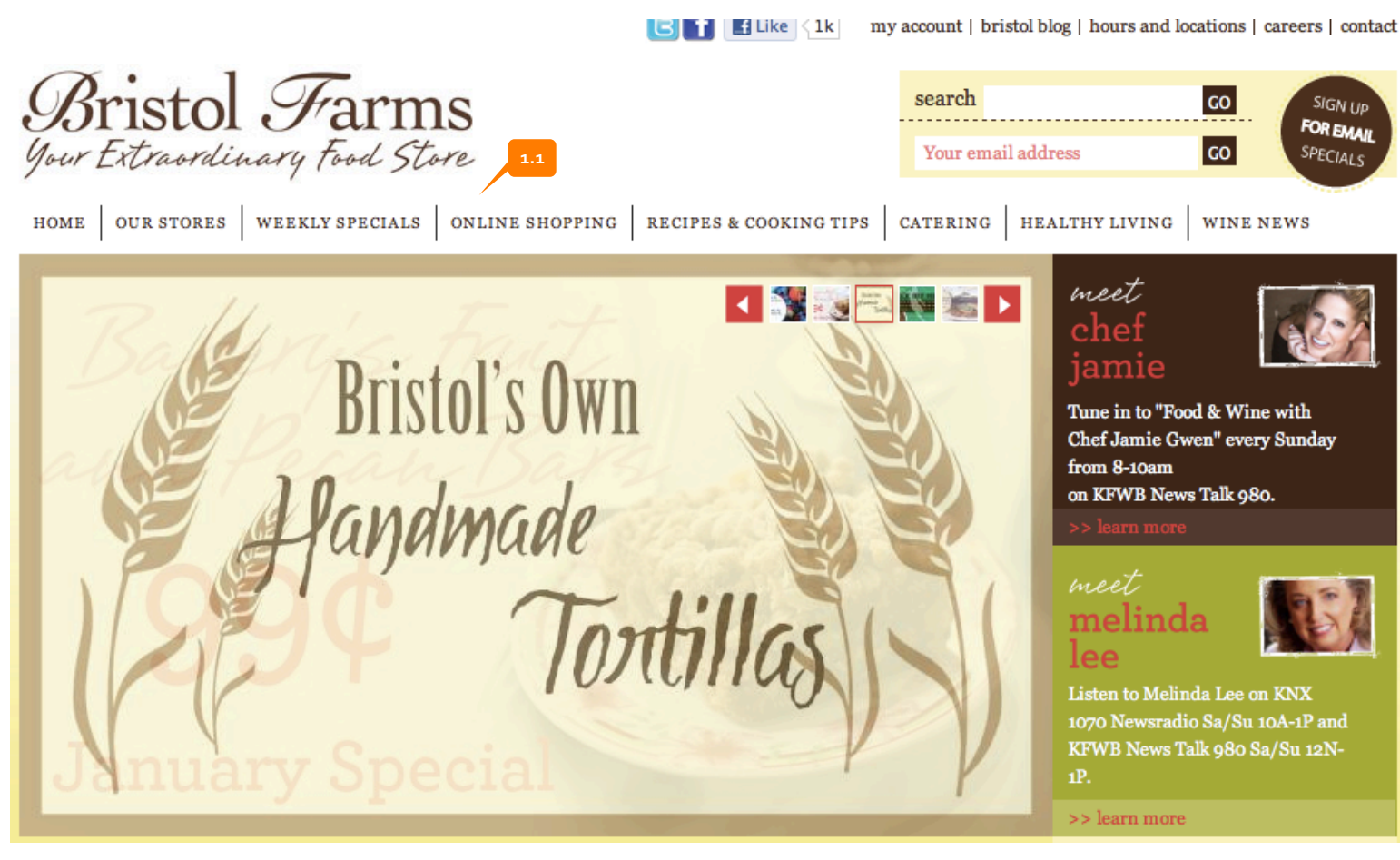

### Source: www.bristolfarms.com

**1.1 Branding:** Although Bristol Farms' site structure isn't completely ideal, the color palette and tone of this American grocer is very much similar to NOWBC's.

## **Branding - Examples**

a general impression of the site and product.

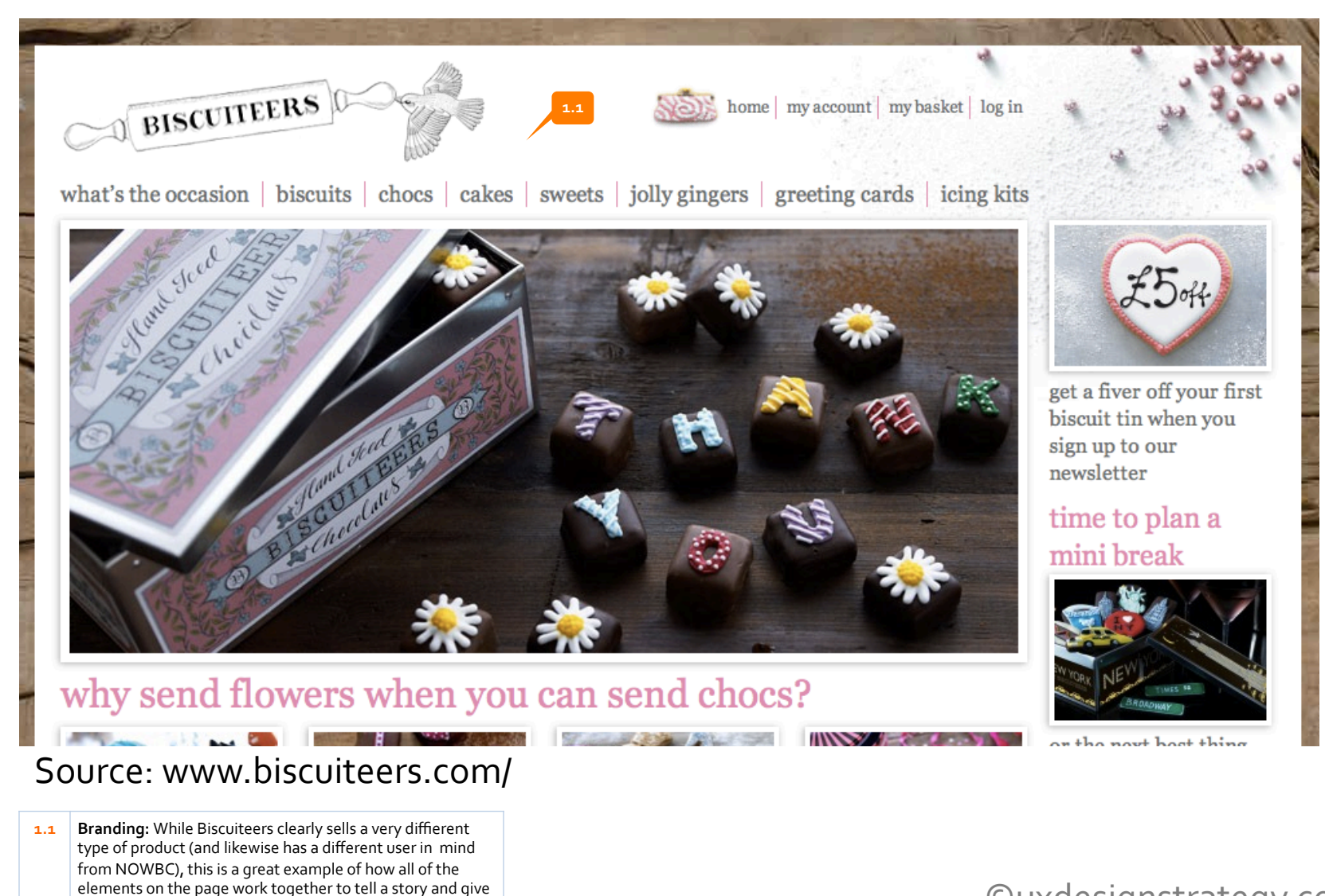

## Misc. Observation – Organization Name

#### Issues

- The use of both NOWBC and Neighbours Organic Weekly Co-op is potentially confusing
- This also becomes confusing when it comes time to set up online payment
- "Online Farmers Market" is easy to miss with so much copy surrounding it

### Solutions

- Choose one term or the other for use throughout the site. If the acronym is chosen, then the explanation behind the acronym could appear in "About Us" for example
- The concept of an online farmer's market could appear in the value prop statements and "How it Works" section making the concept of "open" and "closed" ordering times more easy to digest

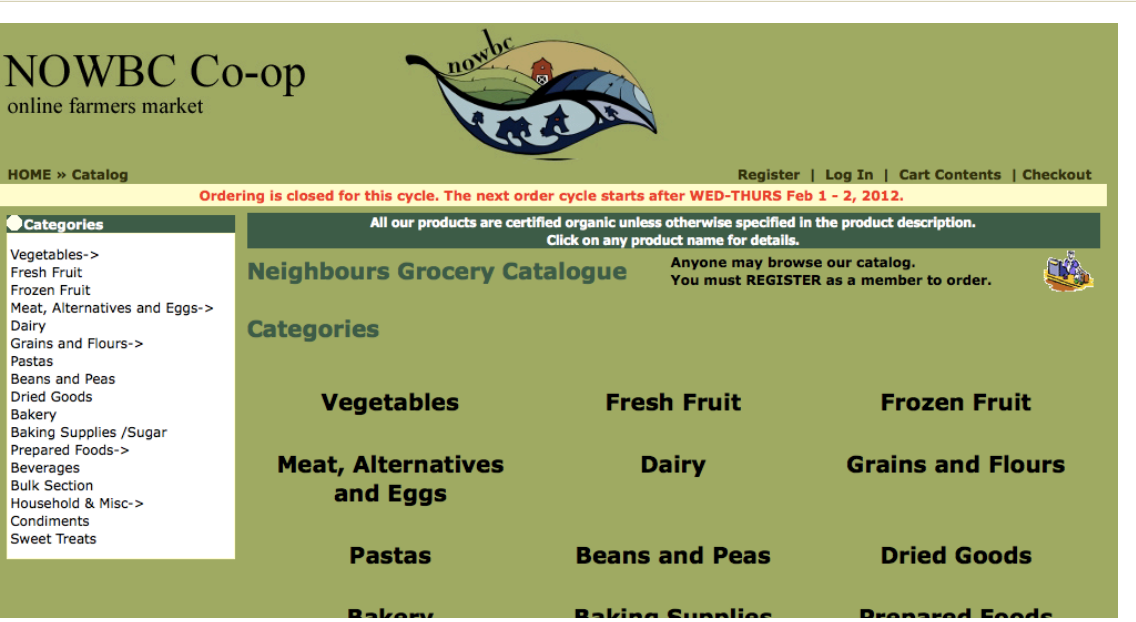

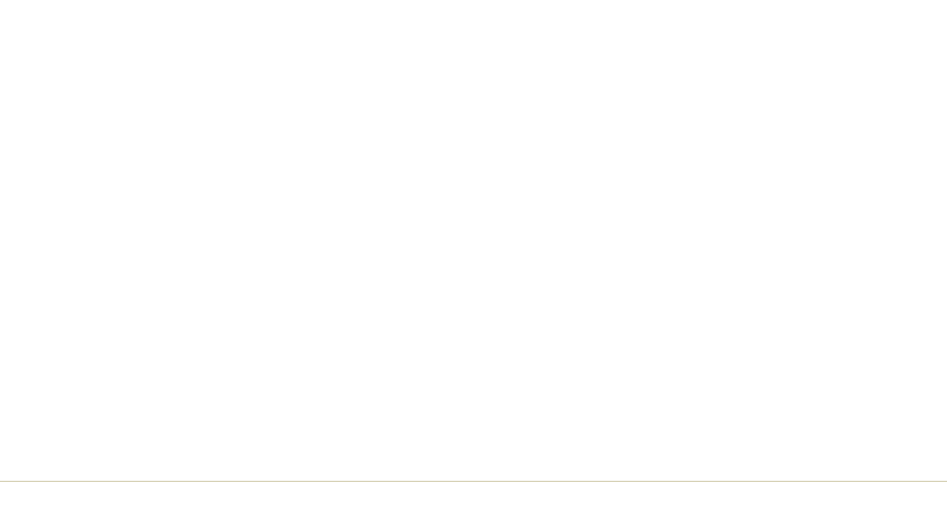

# Login | Sign Up

#### Issues

- "Login" link is buried in drop-down menu making it difficult to find
- "Login" and "Create an Account" is somewhat redundant as "Create an Account" just introduces the same option again on a page (Create Account and Sign In)
- Terms ("Create an Account" & "Register") are a potentially confusing - What is it for?
- Also form is quite lengthy

### Solutions

- Remove Login & Sign Up pages and instead link from home page
- Clearly convey what user is signing up for (to buy NOWBC products)
- Repeatedly link to "Sign Up" throughout Getting Started content
- Retool and streamline Sign Up form, ensuring that it contains only absolutely necessary fields

|                   |              | Welcome             |
|-------------------|--------------|---------------------|
| Shop the Market   | How it Works |                     |
| Browse            |              | New Customer        |
| Login             |              | I am a new custo    |
| Create an account |              | T diff d flow cubic |
|                   |              | By creating an ac   |
|                   |              | Weekly you will b   |
|                   |              | to date on an ord   |
|                   |              | the orders you have |

| New Customer                                                                                                    | Returning Customer              |
|----------------------------------------------------------------------------------------------------|---------------------------------|
| I am a new customer.                                                                                                    | I am a returning customer.      |
| By creating an account at Neighbours Organic                                                                                           | E-Mail Address:                 |
| Weekly you will be able to shop faster, be up<br>to date on an orders status, and keep track of<br>the orders you have previously made | Password:                       |
| the orders you have previously made.                                                                                                   | Password forgotten? Click here. |

### **My Account Information**

Please complete the form below to create your account. Your email address will be your login. If you already have an account with us, please login at the <u>login page</u>. Note: there is a one-time \$20 registration fee charged to new customers who are not co-op members (refundable within 30 days from your first order if the service does not work out for you).

#### egistrations fees are currently being waived!

Interested in co-op membership? <u>Click here</u>! Memberships help us increase the selection of foods and farms in the market.

| Your Personal D  | etails        | * Required information |
|------------------|---------------|------------------------|
| First Name:      |               | *                      |
| Last Name:       |               | *                      |
| E-Mail Address:  |               | *                      |
| Your Address     |               |                        |
| Street Address:  |               | ]*                     |
| Post Code:       |               | ]*                     |
| City:            |               | ]*                     |
| Country:         | Please Select | *                      |
| Your Contact Inf | formation     |                        |
| Telephone Numb   | er:           | *                      |

# Login | Sign Up - Examples

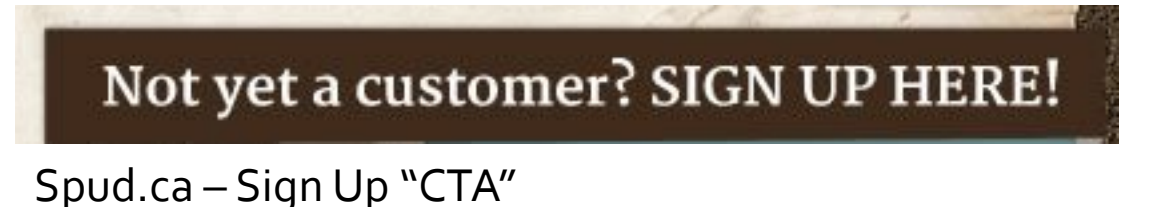

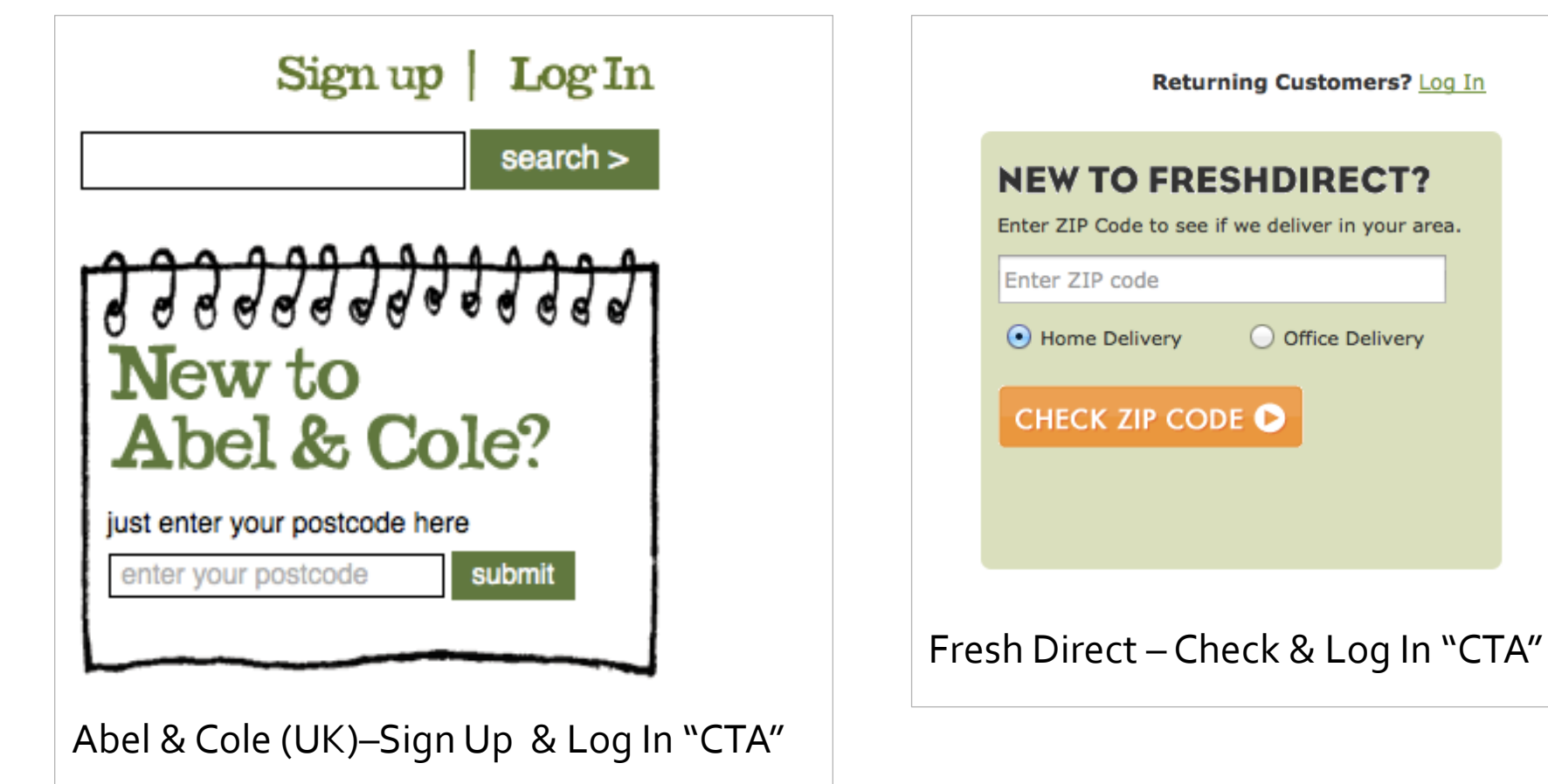

# Sign Up form

### Issues

- Most sites prompt for sign up after users have added items to a cart
- Delivery Depot choice is a potential stumbling block
- Co-op membership is also potentially confusing and doesn't link to relevant information to guide user's decision-making
- Newsletter opt-in likewise doesn't provide any information
- "X requests since January 2005" text is also confusing

### Solutions

- Make it more obvious that visitors can add items to cart and then sign up
- Remove unnecessary information (i.e. fax number, possibly home address)
- Make it much easier for user to successfully find/choose depot
- Consider placing co-op member info elsewhere – perhaps in Checkout (offered as an upsell)
- Provide more explanatory information about newsletter as well as privacy/opt-out information

| Your Contact Information              |                                                |
|---------------------------------------|------------------------------------------------|
| Telephone Number:                     | *                                              |
| Fax Number:                           |                                                |
| Account Settings                      |                                                |
| Delivery Depot Number (see list):     | *                                              |
| Interested in becoming a co-op member |                                                |
| How did you hear about us?            |                                                |
| Newsletter:                           |                                                |
| Your Password                         |                                                |
| Password:                             | *                                              |
| Password Confirmation:                | *                                              |
|                                       |                                                |
| Continue                              |                                                |
|                                       | 1352849 requests since Monday 10 January, 2005 |

# Main Navigation

### lssues

- "Shop the Market" is lost on the page and drop-down menu options makes it seem needlessly complicated; Naming is confusing
- "How it works" also seems very complicated
- Some options (like "Reusable Packaging") could be better categorized
- Font size is too small; type runs off
- Important content (i.e. "Getting Started") should be surfaced up

### Solutions

- Simplify to "Shop" making it front and center on the home page (feature some products directly)
- A high-level version of "How it Works" should be featured in main "banner" space
- Recategorize and rename titles using familiar terminology
- Increase navigation area and font
- Ensure that menu is large enough to accommodate full names
- Analyze what information is most critical (& causes the most questions for new visitors) and condense it down to one simplified page rather than several pages

| e | Shop the Market   | How it Works |
|---|-------------------|--------------|
|   | Browse            |              |
|   | Login             |              |
|   | Create an account | t pe         |
|   |                   |              |

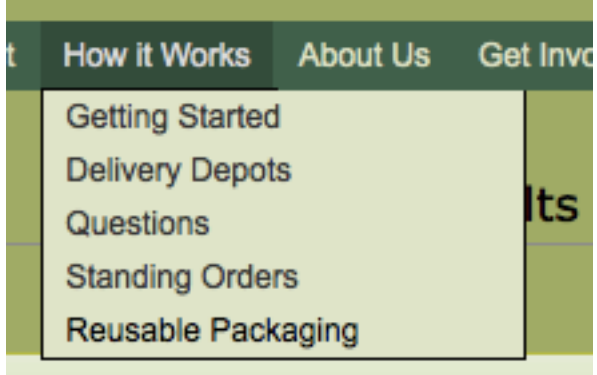

### unnorted Agriculture (CS

| Sh | op the Market | Newsletter Sign-up | Contact Us |
|----|---------------|--------------------|------------|
|    | Browse        |                    |            |
|    | Login         |                    |            |
|    | Create an acc | ount               |            |
|    |               |                    |            |
|    |               |                    |            |

# Navigation | Sub-Pages

#### Issues

- Blank sub-pages ("Partners") cause confusion leading users to believe something is broken
- Clicking "Farms & Suppliers" (without clicking on farm name)) also leads to blank page
- Pages that just link to pdfs take users away from the site, possibly making it difficult to successfully navigate back and resume activity (or remember what they were

### Solutions

- Eliminate all empty pages
- Use of pdfs should be avoided whenever possible—migrate content directly to website.

| Home   | Shop the Market    | How it Works     | About Us     | Get Involved   | Contact Us           |
|--------|--------------------|------------------|--------------|----------------|----------------------|
| _      |                    |                  |              |                |                      |
| Par    | rtners             |                  |              |                |                      |
|        |                    |                  |              |                |                      |
|        |                    |                  |              |                |                      |
|        |                    |                  |              |                |                      |
|        |                    |                  |              |                |                      |
| urch   | asing policy       |                  |              |                |                      |
|        |                    |                  |              |                |                      |
| BC Co- | op's purchasing po | licy can be view | ved as a pdf | document, clie | ck here to download. |

| vorks | About Us                                           | Get involved | Cont | lact US            |                           |  |
|-------|----------------------------------------------------|--------------|------|--------------------|---------------------------|--|
|       | Staff & Vol                                        | unteers      |      |                    |                           |  |
|       | Farms & Suppliers<br>Purchasing policy<br>Partners |              | Ĺ    | Glen Valley Organi | ic Farm                   |  |
|       |                                                    |              |      | Forstbauer Family  | Natural<br>Class Valley O |  |
|       |                                                    |              |      | Farm               | Gien Valley Organic Fa    |  |
|       |                                                    |              |      | Nathan Creek Org   | anic Farm                 |  |
|       |                                                    |              |      | Klippers Organic A | cres                      |  |
|       |                                                    |              |      | Discovery Organic  | s                         |  |
|       |                                                    |              |      |                    |                           |  |
|       |                                                    |              |      |                    |                           |  |

# Getting Started | Overview

#### Issues

- Too much copy leads to the impression that joining and using is a very complicated process
- The number of steps (Finding Depot, Creating Account, Placing Order, Picking Up, Payment) further increases complexity
- Important content should be surfaced up to home page

### Solutions

- Create a simplified "Get Started" section with very short content "chunks"
- Reduce copy and include visuals such as an easy-to-understand Step 1/2/3 diagram
- If certain sections still need a lot of detail, consider "hiding" detailed information in a disclosure panel that a user can open/close
- Create a very brief overview that can be included (or linked to) from the home page

#### Home Shop the Market How it Works About Us Get Involved Contact Us

#### Getting Started

First, find a delivery depot near you. Then, create an account on-line and place your order through our on-line market! The on-line market is updated on Fridays with foods available in the coming week. Orders may be placed between Saturday morning and Monday midnight each week for delivery the following Wednesday or Thursday (day depends on the area of delivery depot—see delivery depot list). Pick-up your order at your chosen delivery depot and eniov your food!
Creating an Account

#### Finding a Delivery Depo

Customer groceries are delivered Vancouver. Each 'delivery depot' host for their neighbourhood, and home. Your delivery depot is whe closest to where you live, work o

Go to our 'Delivery Depots' section down the depot number, you'll ne Once you have chosen a delivery depot, you will need to create an account with us to order. Simply fill out the online "create an account" form available on our 'On-line Farmers Market' page and you are good to go!

We welcome co-op members and non-members to buy food:

NON-MEMBERS: Registration fees are currently being waived! There is usually a one-time \$20 registration fee charged to new customers who are not co-op members that we request you pay with your first order. This registration fee is refundable within 30 days from your first order if the service doesn't work out for you. Registration fees may also be applied toward a membership if you decide to become a member within 90 days of your first order. Note: your registration fee will be manually added to your account by one of our volunteer bookkeepers and show as a "previous balance" on the first or second invoice that arrives

#### Placing your Order

You can place orders whenever the on-line market is open (between Saturday morning and Monday at midnight). To place an order, login to our 'On-line Farmers Market', choose your groceries for the coming week and checkout.

There is no minimum order and you are not required to place an order every week. You also are not limited to just one order a week, so if you forget an item, go ahead and place another order!

#### Picking up your Order

Groceries are delivered to your depot on the same day each week. Your order will be available for you to pick up after your depot's scheduled delivery time. For details of your depot's delivery day and time go to our 'Delivery Depots' section.

When you arrive to pick up your order, you will find a number of boxes and a cooler containing that week's food. These boxes contain the orders for everyone at your depot. They are packed to ensure the food travels well and remains cooler from and in one piced. As such NONIDC does not concerning out by

#### Paying for your Order

customer (although individually bagged bring a grocery bag, collect each of your

Have fun with it! An and/or other NOWB Payment is made to NOWBC and is appreciated on or before delivery day. You have three options for payment: set NOWBC (Neighbours Organic Weekly) up as a vendor in your credit union's on-line bill payment system; use Interac Online (participating banks: BMO, RBC, ScotiaBank and TD-Canada Trust) by selecting this at the completion of your order; or leave a cheque in the plastic bag in the cooler when you collect your order. More details on payment options can be found in our questions section.

equires a \$90 investment (9 \$10, and purchased right with . The registration fee is waived for membership if you choose to do fully refundable should you in assing the selection of foods and ship page.

# Getting Started | Finding a Depot

#### Issues

- "Delivery Depot" has no context What is it? What can a user expect when picking up?
- Google Map link becomes buried in the text and is easily overlooked
- Likewise for "Contact" link for new delivery depots
- Grid is not easily scannable because all information is treated equally

### Solutions

- Provide a BRIEF explanation about the depot and how it works (and possibly any FAQS or even photos of depots to overcome any common concerns)
- Call out the Google Map link or better yet, default to Map view
- Reorganize Depot Grid and highlight and visually emphasize most information (Address, Delivery Time)
- Cluster less important information (Host name, email address) and put less visual emphasis on this information
- Investigate if "Find location closest to me" function is viable

### **Delivery Depots**

Pick-up your orders from one of the delivery depots below!

Need help getting started or interested in forming a new delivery depot? Contact us.

View NOWBC Co-op Depots in a larger map

| Depot<br># | City                                                                                                    | Neighborhood                                                                                                    | Delivery<br>Arrival<br>Time | Host                | Email                                               |
|------------|----------------------------------------------------------------------------------------------------|----------------------------------------------------------------------------------------------------|-----------------------------|---------------------|-----------------------------------------------------|
| 1          | Vancouver                                                                                                    | Commercial &<br>E 15th Ave                                                                                                    | Thur by<br>5pm              | Joni                | jonicooke[at]yahoo.com                              |
| 2          | Vancouver                                                                                                    | Main & 56th<br>Ave                                                                                                    | Thur by<br>4pm              | Natalie &<br>Jerome | tsang.nat[at]gmail.com                              |
| 8          | Vancouver                                                                                                    | Victoria &<br>Grant St                                                                                                    | Thur by<br>6:45pm           | Alix                | noblealix[at]yahoo.ca<br>604-632-3785               |
| 10         | Vancou GC                                                                                                    | ogle                                                                                                    |                             |                     | <b>Q</b>                                            |
| 12         | Vancou<br>NO                                                                                                    | rections My places Save to WBC Co-op Depots                                                                                                    | O My Places                 | State Wester        |                                                     |
| 17         | Vancou colla<br>on-li<br>loca<br>their                                                                                                    | ANOWEC Co-op Lepots<br>ancou<br>collaboration with local organic farms, provides an<br>on-he farmers market all year round with delivery to<br>locations in Metro Vancouver where customers pick-up<br>ter orders.                                            |                             |                     | Construction Construction Construction Construction |
| 20         | Vancoi<br>Rate                                                                                                    | ic - 4 Collaborators - 9,820 views<br>ted on Sep 8, 2008 - By jornichal - Updated C<br>this map - Write a comment - KML -                                                                                                    | ct 30, 2011                 | 3 · · ·             |                                                     |
|            | Image: State State | VBC Club 8<br>non-bic an Neighbours Organic Weekly Co-op<br>VBC Club 12<br>non-bic an Neighbours Organic Weekly Co-op<br>VBC Club 17<br>non-bic an Neighbours Organic Weekly Co-op<br>VBC Club 2<br>non-bic an Neighbours Organic Weekly Co-op<br>VBC Club 10 | ∫ <u>6 km</u><br>∫2 mi      |                     |                                                     |

# Getting Started | Payment

#### Issues

- Lengthy copy in long blocks of text make it difficult to understand what to do
- Seeming lack of convenient payment options (i.e. credit, debit, bank logos) may be unappealing to users
- Most sites do not tell users how to pay, they simply expect to enter payment information when they checkout

### Solutions

- Include a very brief overview of payment options in the "Get Started" section
- Provide lengthier details at the end of checkout where users expect to encounter it
- Break content down into easy-tofollow steps (i.e. 1. Add NOWBC as a Payee 2. Add your account # in the "details") and consider adding screenshots
- Provide familiar labels and logos to users, i.e. "Debit" and using bank's logos for quick recognition

#### How Do I Pay?

Payment is made to NOWBC and is appreciated on or before delivery day. You have three options:

#### 1) On-line Bill Payment through your Credit Union:

On-line bill payment through VanCity or any other BC credit union is NOWBC's preferred method of payment. Log on to your credit union account, go to the bill payment page and add NOWBC (or Neighbours Organic Weekly) as a payment vendor. You will also need your NOWBC account number, this can be viewed by clicking on 'My Account' while logged into our on-line market and will be on the invoice that arrives with your food. When you place an order and select 'credit union online bill payment' you will automatically be directed to a list of credit union links for your convenience, though you must select the vendor and enter the amount yourself, NOWBC is not directly linked to your CU's web site.

#### 2) INTERAC Online:

This option works for customers of BMO, RBC, ScotiaBank and TD-Canada Trust. Select this option when you check out your order and you will be directed to your bank's online service to complete the payment. Its fully integrated, meaning the details of the transaction are passed to your bank. You can change the amount if you have an outstanding balance or credit.

#### 3) Cheques:

You may pay by cheque and deliver to NOWBC either by leaving it at the delivery depot INSIDE THE ZIPLOCK BAG IN THE COOLER where bottle return forms are kept (NOWBC will pick-up the following week) or mail to:

NOWBC Co-op 145-1000 Parker St. Vancouver, BC V6A 2H2

# Getting Started | Questions

#### Issues

- "Questions" leads users to believe common visitor questions (FAQ) will be answered here
- However, these are questions that relate to post-order activities

### Solutions

- If there are set of common Visitor or New User questions, create a short FAQ in the Getting Started section
- For post-order questions, create a separate section and label it as such
- Consider placing this content in a "Welcome" email that is sent out once a user signs up and places their first order

### Questions

Contact us at service@nowbc.ca any time, we have volunteers fielding this email account daily, excepting Sundays. Though following are answers to a few common questions.

#### I cannot find an item in my order.

If you can't find an item, it is a good idea to check with your club host as well as NOWBC customer service right away. Occasionally items are just hard to find in the pile of food and your missing item ends up leftover at the end of the night, or two club members both report a mix-up (someone took the 1% instead of 2% milk and vice versa). Often these mix-ups can be quickly sorted out and you reunited with your food! If your item cannot be found though, NOWBC will credit your account.

#### What does the handwritten "NA" on my invoice mean?

The local food supply can be as unpredictable as nature itself, and NOWBC will not often substitute with non-local options and does not substitute with non-organic. So, if NOWBC can not actually get an item you ordered for some reason (crop was smaller than expected or crop was bad, or supplier delivery into

## Getting Started | Questions - Example

| seamless You                                                                | r <b>food</b> is here. | HOW IT WORKS BLOG HELP LOG IN •                                               |
|-----------------------------------------------------------------------------|------------------------|-------------------------------------------------------------------------------|
|                                                                             |                        |                                                                               |
| START YOUR ORDER                                                            |                        | Seamless is the best way to order<br>food for delivery and takeout            |
| DELIVERY     PICKUP  Street Address (How?)  Apartment or Suite     Zip Code |                        | <pre>     If you need us, we're here.     24/7 customer care.     &gt; </pre> |
| Search restaurants, cuisines and food items FIND YOUR FOOD                  | 1900ad                 |                                                                               |
|                                                                             |                        |                                                                               |

### Source: www.seamless.com/

**1.1 Help:** Customer support, Help and "How it Works" are all featured prominently on the home page to reassure customers.

## Getting Started | Questions - Example

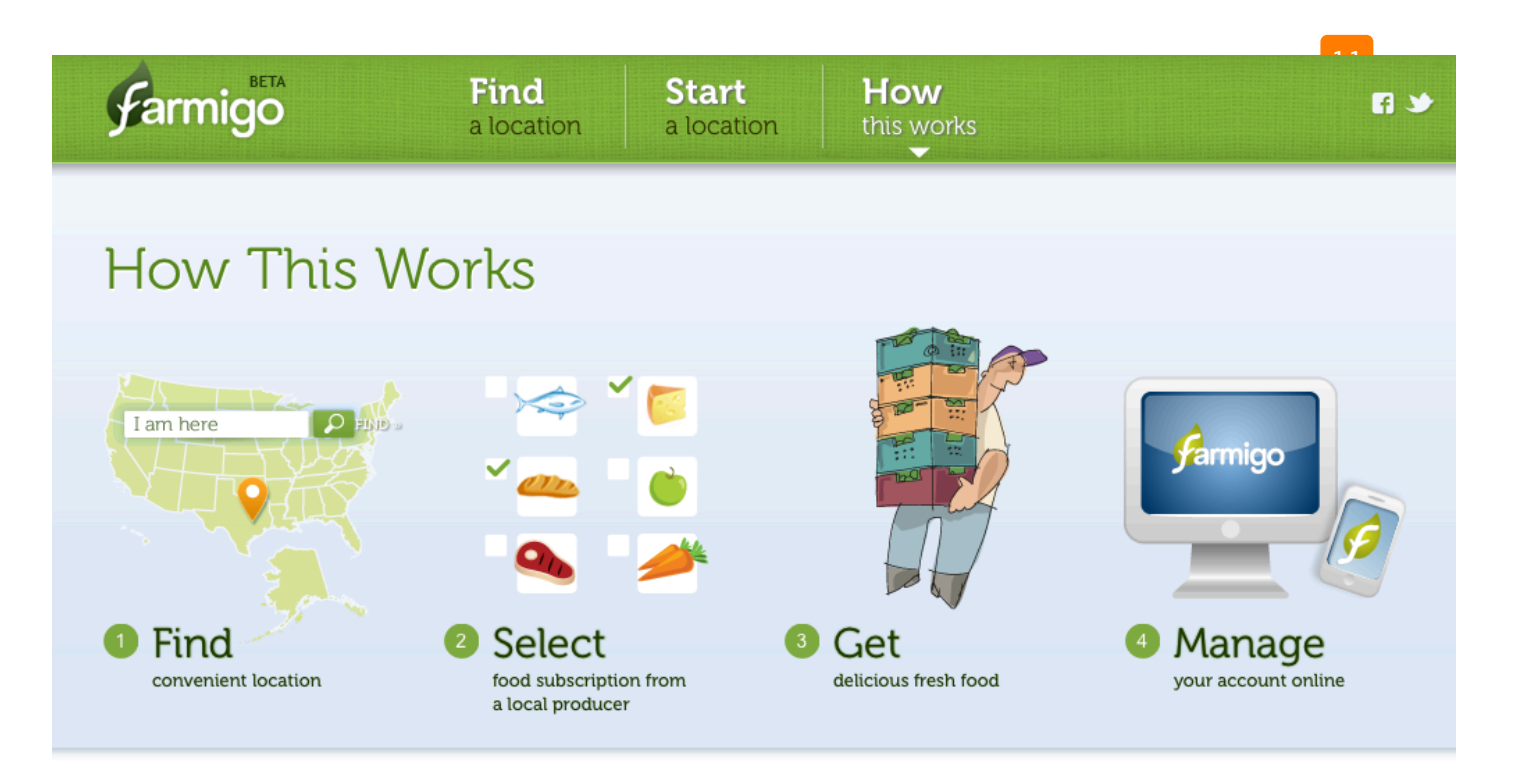

### Any Questions?

What is Farmigo's role in the relationship I form with a farm or producer?

What kind of commitment do I make by signing up for a food subscription?

### Source: www.farmigo.com

**1.1** How it works: Farmigo provides a very simple step-by-step diagram to illustrate the process and then follows it with a an FAQ that can be expanded/collapsed so that its content does not overwhelm the user

# Getting Started | Standing Orders

#### Issues

- Most users do not know what a "Standing Order" is so will not navigate to this section
- This benefit therefore becomes lost and overlooked when it should be a selling point

### Solutions

- Emphasize the convenience of NOWBC, including Standing Orders" in the benefits listed on the home page
- Use terminology and phrases that are familiar to users – look to competitor's such as Green Earth and Spud for insight as to how they phrase it (i.e. "Harvest Box")
- If Standing Orders will be replaced by seasonal CSA-like offerings, be sure to promote it as its own category and then "cross-sell" within related categories (i.e. for Seafood Subscription, include it in "Meat" section as well).

### Standing Orders

Placing a standing order with the co-op can save time, save you from having to remember to order your groceries, and helps NOWBC by helping you to shop sustainably and order regularly! Just tell us what you want and how often, and we will send you food.

#### TO PLACE A STANDING ORDER

Email us at orders@nowbc.ca

with the following information:

- 1. Your name
- 2. Order frequency
  - Every week
  - Twice a month (1st & 3rd weeks of each month)
  - Once a month (1st week of each month)
- 3. List of items you would like (browse www.nowbc.ca)

#### FRESH PRODUCE OPTIONS:

- ALL LOCAL seasonal produce approx \$15 worth
- ALL LOCAL Seasonal produce approx \$25 worth
- MOSTLY LOCAL Seasonal produce approx \$15 worth
- MOSTLY LOCAL Seasonal produce approx \$25 worth

Most items we carry are regularly available, so select anything you want, and if it is unavailable at some

## Getting Started | Reusable Packaging

#### Issues

- This section may not warrant its own page
- It's likely that most visitors ignore this page completely
- However it is another benefit/value that should be better promoted

### Solutions

- Consider merging this content in the "About Us"/values & ethics section
- Utilize these values and ethics to promote the service throughout the site
- Small promo blocks like "Did you know? We reuse packaging!" could be promoted throughout the site to reinforce this

Home Shop the Market How it Works About Us Get Involved Contact Us

#### **Reusable Packaging**

NOWBC uses reusable packaging as much as possible. Please help us minimize waste and return to your delivery depot for us to collect and reuse all of the following:

Delivery Boxes (especially the waxed cardboard boxes!)

#### Nylon Net bags

#### Egg Cartons

**Glass Bottles** – Avalon milk bottles, Live for Tomorrow soap bottles, and Klipper's juice bottles can be returned to your delivery depot for pick-up the next week (please recycle other glass bottles and jars). Please do not leave bottles in plain view at depots to avoid inspiring theft (by tucking them into one of the boxes or the cooler out of view this the system has worked pretty well thus far!). Record your bottle returns on the BOTTLE RETURN FORM located at your delivery depot (in a ziplock bag inside the cooler), include the number of bottles returned, date, and don't forget YOUR ACCOUNT NUMBER (or your full name). NOWBC will credit your account with your deposit refund (\$1 per Avalon or LFT bottle, \$0.25 for

# Getting Started | Becoming a Member

#### Issues

- "Member" is a somewhat loaded term – To buy do you need to be a Member?
- Lengthy copy makes it difficult for users to quickly understand the process
- Also this section could be potentially confusing for those who are unfamiliar with a co-op
- Lost in the site, possibly resulting in lost membership opportunities

#### Solutions

- Clearly distinguish between co-op membership and store purchases
- Consider if there's a way to delineate the two by using different terminology
- Simplify the section and surfacing up benefits
- Briefly explain what a co-op is and what a co-op member is
- Tout benefits throughout the site to drive membership

#### Become a member

NOWBC is a member-owned co-operative. Becoming a member requires a \$90 investment. You do NOT need to become a member of the cooperative to buy from us, though membership funds are what allows the co-op to increase the number of foods available in the on-line market. Membership is fully refundable should you in future decide to discontinue your participation and redeem your shares.

#### What are Membership Funds Used For?

Membership investments are used to expand NOWBC's selection of local and ethically sourced groceries and increase our inventory for a continually growing number of participants. This allows NOWBC to cover the costs of the groceries the cooperative must pay for prior to delivery to our participants. The more people who buy from NOWBC, the more we need to invest in food to sell.

A big THANK YOU also goes to all those initial members who's investments built the infrastructure for the cooperative and have allowed NOWBC to exist in the first place.

#### How to Become a Member

To become a member you may purchase shares through our on-line catalog (Household and Miscellaneous section) and pay for them with your order(s) OR complete the application form and mail with your payment. Membership costs \$90 (9 shares), though can be invested in increments of \$10 over time taking up to 1yr to complete your \$90 membership. For those who wish to further support the growth of NOWBC's local food initiative, we welcome you to purchase more than 9 shares too, if you are able.

#### **Membership Benefits**

Once you complete your ninety dollar membership you are eligible for:

## Phase 2: Redefine shopping experience

## Sections impacted:

Storefront and product pages

### Goal:

Create a more enjoyable shopping experience to retain customers and encourage repeat purchases

# Storefront

### Issues

- Storefront and product catalog is buried in the site, making it difficult for new users to tell that the site sells products
- Storefront is entirely text making it extremely difficult to navigate
- Important information ("open" dates; organic products) is lost in the text
- Messy layout leads to poor impression

### Solutions

- Feature products directly from the home page
- Make it easy for all users to explore the entire catalog from home page (one link away)
- Supplement text with beautiful images of products
- Concept of "open" days should be better explained, preferably when user is signing up for service
- "Market is open" should be very visible – could have a small "?" for more info
- "Certified Organic" should be prominently featured
- Create a tidy and appealing layout

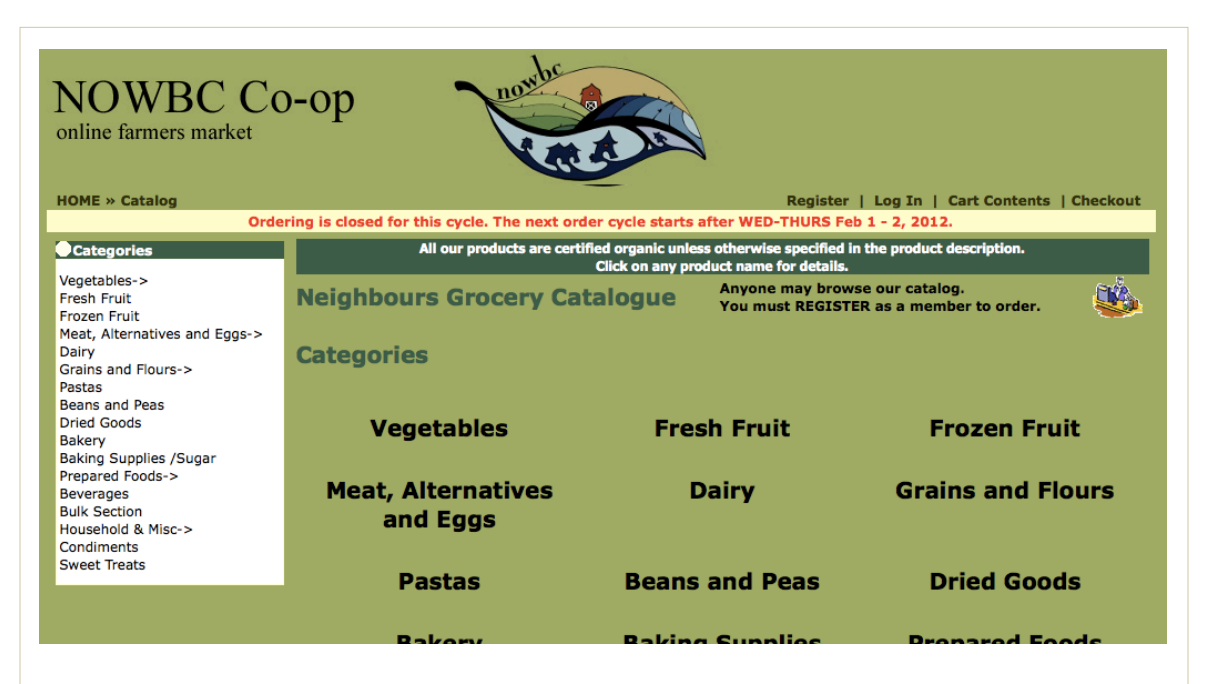

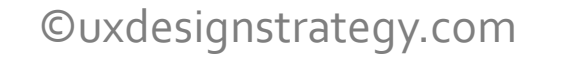

## Storefront - Examples

## Our pick of what's best and what's new 🔑

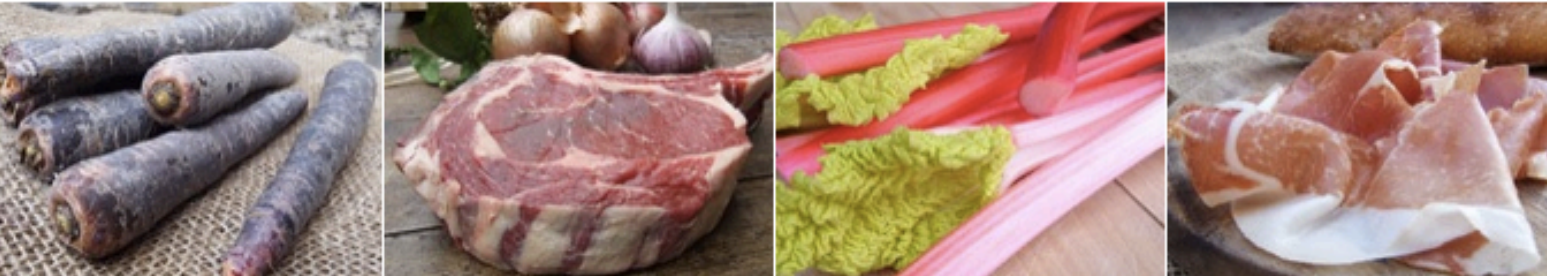

Purple Carrots Beautifully sweet and crunchy, with just a hint of orange ....

Beautiful British Beef Grass-fed Scottish beef. matured for 28 days ...

English Rhubarb Beautiful forced Rhubarb from Yorkshire...

Freshly Sliced Charcuterie Beautiful French and Italian cured meats, freshly sliced ...

## Special Offers

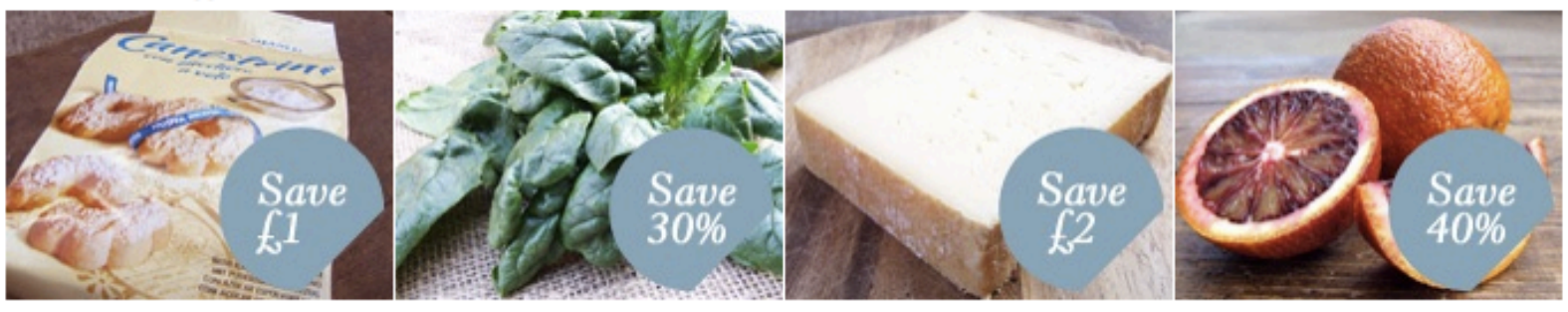

Canestrini Light and buttery biscuits, coated in icing sugar...

Large Leaf Spinach Rich and nutritious deep green leaves...

### Source: www.natoora.co.uk

**Storefront:** Natoora has a curated storefront to feature specific products 1.1 in addition to the traditional categories that users can use to navigate. Note that there is a "Special Offers" section. I could see NOWBC featuring their recommended products (as done in the newsletter) similarly.

Dobbiaco in Stanga Mild and delicate artisan cheese from Alto Adige...

Moro Blood Oranges Save up to 40% on these redtinged Sicilian oranges...

## Storefront - Examples

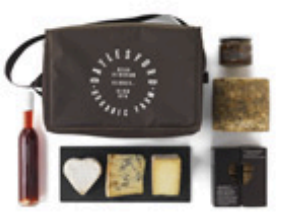

Hampers

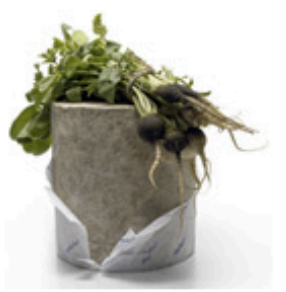

Our cheese

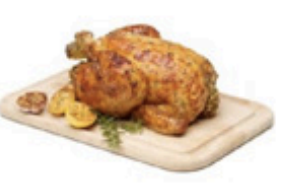

Our meat

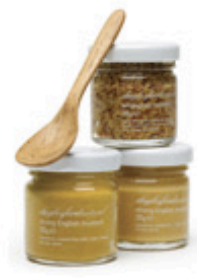

Our larder

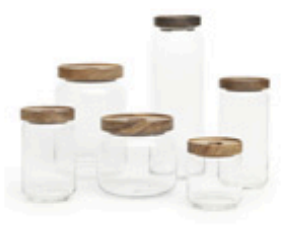

Homeware

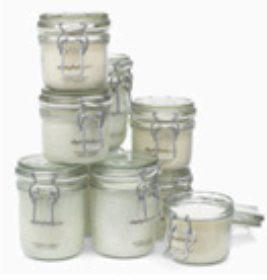

Living

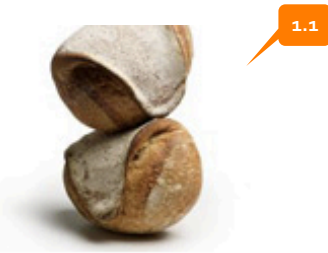

Our bakery

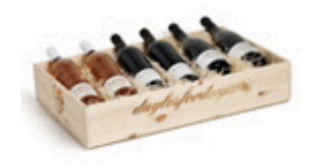

Wine & drink

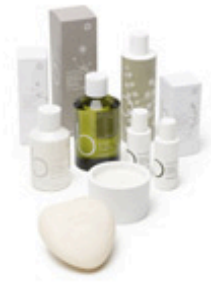

Bamford body

## Source: www.daylesfordorganic.com

**1.1 Storefront imagery:** Daylesford Organic uses a lot of white space and unique images to encourages users to explore the store in its entirety.

## Storefront - Examples

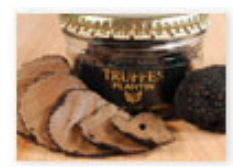

### truffles

An ingredient known by few and prized by many; fresh when in season!

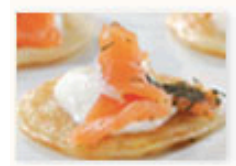

#### smoked salmon A selection of gourmet smoked salmon that will please the most discerning palates.

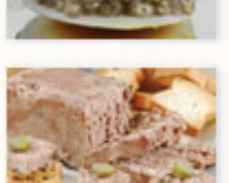

### caviar

The most select assortment of premium Caspian caviars and international roes.

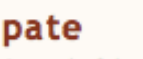

A wonderful range of pates, from piquant and spicy, to smooth and decadent.

### oil & vinegar

Culinary dreams come true with thick and rich Balsamic Vinegar from Italy and culinary oils from Spain.

### specialty meats

Redefine the deli with our line of international gourmet sausages, salamis and hams.

### mushrooms

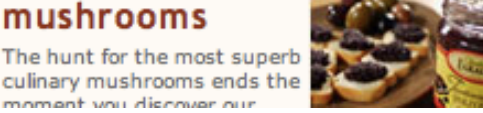

legalla BEUREY-BARATT

udi Sel de Guiran

## foie gras

Smooth and rich foie gras in all it's interpretations, including goose and duck.

### cheese

A world-class selection of topquality cheeses that you won't find anywhere else!

### butter & cream

You have not had butter until you've tried delicious extra-thick and rich French gourmet butters.

### jam & honey

NEW! New line of all-natural fruit preserves and gourmet honeys from D'arbo Austria.

### condiments

French sauces, thick and hearty mustards...this and much more awaits to fill your paptry

## tea by tea forte

NEW! Discover our new tea line by Tea Forte, both delicious and beautifully presented.

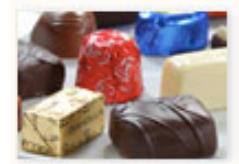

### chocolate & sweets

Feel what it is to experience true gourmet chocolates with our fabulous Leonidas of Belgium line.

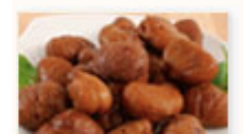

### chestnuts

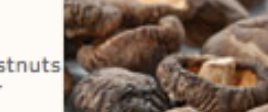

Tis' the season...to roast chestnuts over an open fire! Get all your holiday choctoute right borol

### Source: www.gourmetfoodstore.com/

Unusual Categories: While Gourmet Food Store is on the 1.1 busy side, they mix categories with specific featured products. They also provide a short description alongside the image.

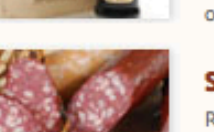

## **Product Categories**

#### Issues

- Some categories are potentially confusing: "Bakery" and "Sweet Treats" due to similarity; "Prepared Foods" sounds like Premade Convenience Food; "Bulk Section" and "Household & Misc" are too generic
- Co-op membership gets lost in Misc category

### Solutions

- Rename "Bakery" to "Bread" or rename "Sweet Treats" to "Candy & Sweets"
- "Prepared Foods" should be renamed "Canned Goods" and Oil should have its own category
- "Bulk Section" could be renamed "Bulk Savings" or "Buy in Bulk" and "Household & Misc" could be renamed "Cleaning Supplies"
- Consider creating a separate category for Co-op Membership & Gift Certificates to better highlight these items

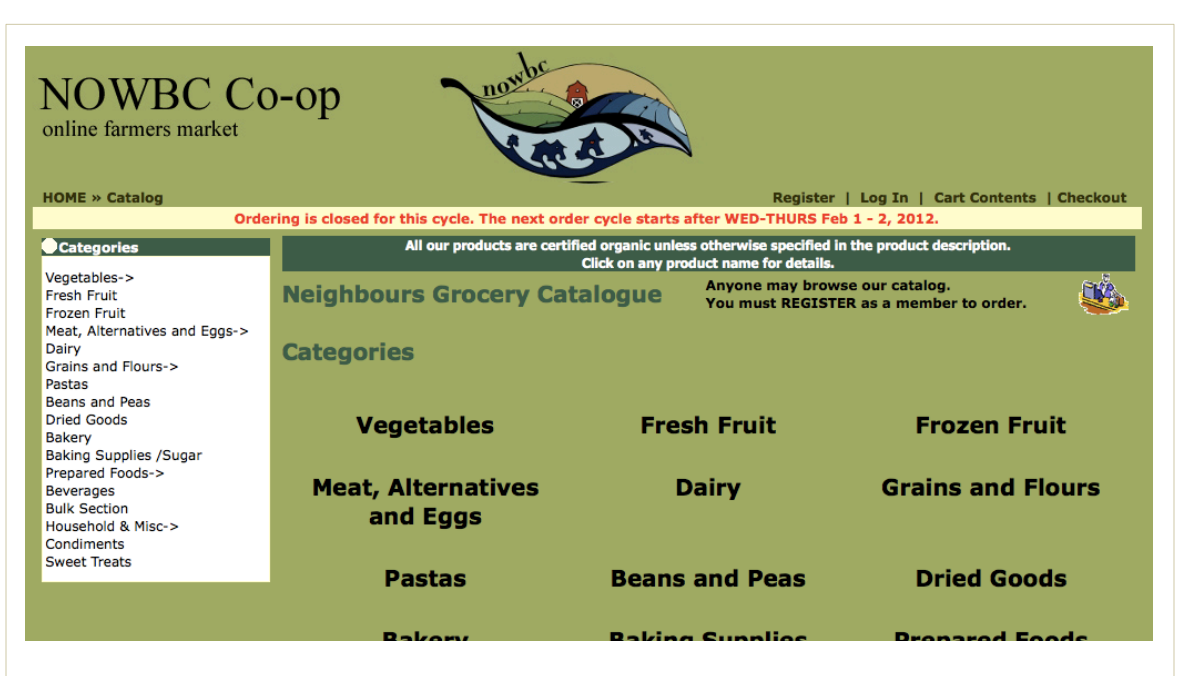

|                                 | Garden Supplies                                    |         |       |                            |              |
|---------------------------------|----------------------------------------------------|---------|-------|----------------------------|--------------|
|                                 | Show: All Producers +                              |         |       |                            |              |
| Displaying 1 to 16 (of 16 pr    | oducts)                                            |         |       | Result Pages: 1            |              |
| Producer                        | Item+                                              | Price   | Order | Size                       |              |
| Sapadilla/Burnaby BC            | dish soap, grapefruit & bergamot (HST incl)        | \$5.05  |       | 475 mL                     |              |
| Sapadilla/Burnaby BC            | dish soap, rosemary & peppermint (HST incl)        | \$5.05  |       | 475 mL                     |              |
| Nature Clean/ON                 | dishwasher soap powder (price includes HST)        | \$11.50 |       | 1.8 kg                     |              |
| Live for Tomorrow/Port<br>Moody | Dishwashing Liquid (price incl HST)+\$1 btl dep.   | \$9.52  |       | 1 L                        |              |
| Live for Tomorrow/Port<br>Moody | dishwashing powder (price incl HST)+\$1 bottle dep | \$12.89 | P     | repare                     | d Foods->    |
| Live for Tomorrow/Port          | enviro-bleach (orice incl HST)+\$1 btl deo.        | \$10.63 | Г     | Oils<br>Preserv<br>Nut But | ves<br>tters |

# **Product Category Pages**

#### Issues

- Product grid is difficult to skim and most important info (name of product) is hard to find
- Grid is somewhat unappealing feels a bit like a spreadsheet
- Hard to differentiate between local and imported products
- Because of highlighting and use of red, the Sold Out items jump to the forefront

### Solutions

- Images would help liven up this page immensely!
- If sticking with a grid, move item name to the first column
- Grey out items that are sold out rather than highlighting them
- Consider separating out (or highlighting) local products from the rest

| Displaying 1 to 30 (of 30 products) Result Pa |                              |        |       |                |  |  |  |
|-----------------------------------------------|------------------------------|--------|-------|----------------|--|--|--|
| Producer                                      | Item+                        | Price  | Order | Size           |  |  |  |
| /Mexico                                       | avocado, hass ON SPECIAL     | \$4.45 |       | 3 each         |  |  |  |
| Meyers/ Langley BC                            | beet, red                    | \$5.45 |       | 2 lbs          |  |  |  |
| /California                                   | broccoli, bunch              | \$4.38 |       | ~1.5 - 2lbs    |  |  |  |
| Snow Farm/Delta BC                            | cabbage, greenSOLD OUT       | \$3.89 |       | ~2.5-3 lb/each |  |  |  |
| /BC                                           | carrot, orange bagged        | \$4.25 |       | 2 lb           |  |  |  |
| /California                                   | cauliflower                  | \$4.39 |       | each           |  |  |  |
| /California                                   | chard, red                   | \$3.45 |       | bunch          |  |  |  |
| Klippers/Cawston BC                           | garlic, russian red          | \$7.65 |       | 1/2 lb         |  |  |  |
| Skipping Rooster Farm/Birken BC               | garlic, skipping rooster red | \$6.88 |       | 8 oz/0.5 lb    |  |  |  |
| /Peru                                         | ginger, fresh yellow young   | \$2.25 |       | 0.5 lb         |  |  |  |
| /California                                   | kale, redbor curly           | \$4.72 |       | bunch          |  |  |  |
| Richmond Specialty/Abbotsford BC              | mushroom, button             | \$5.35 |       | 1 lb           |  |  |  |
| Richmond Specialty/Abbotsford BC              | mushroom, portabello         | \$4.75 |       | 4 each / ~8 oz |  |  |  |
| Klippers/Cawston BC                           | onion, cookingSOLD OUT       | \$7.65 |       | 5 lbs          |  |  |  |
| Similkameen River/Cawston BC                  | onion, sweet yellow          | \$6.89 |       | 3 lb           |  |  |  |
| Similkameen River/Cawston BC                  | parsnip                      | \$7.15 |       | 2 lb           |  |  |  |

## Sub-Categories

#### Issues

- Sub-categories and noncorresponding titles lead to confusing – Cleaning Products appear to have the title "Garden Supplies"
- Navigation of sub-categories is easy to miss – it's not clear that a user should click them (i.e. "Beef," "Chicken," and "Pork")
- Drop-down menu is easily overlooked
- Mouse over functionality is missed

### Solutions

- Ensure that main category pages have the appropriate title
- Sub-categories should appear only in navigation or as a filter, not on product page
- With a small catalog, consider eliminating sub-categories altogether to keep it simple
- Remove drop-down menu from product page but consider allowing users to filter by farm/producer/ region elsewhere
- Make roll-over (detailed info when mousing over) more obvious by including an icon or small button that says "Quick Look"

| Garden Supplies                 |                                                    |         |       |                 |  |  |
|---------------------------------|----------------------------------------------------|---------|-------|-----------------|--|--|
| Displaying 1 to 16 (of 16 produ | ucts)                                              |         |       | Result Pages: 1 |  |  |
| Producer                        | Item+                                              | Price   | Order | Size            |  |  |
| Sapadilla/Burnaby BC            | dish soap, grapefruit & bergamot (HST incl)        | \$5.05  |       | 475 mL          |  |  |
| Sapadilla/Burnaby BC            | dish soap, rosemary & peppermint (HST incl)        | \$5.05  |       | 475 mL          |  |  |
| Nature Clean/ON                 | dishwasher soap powder (price includes HST)        | \$11.50 |       | 1.8 kg          |  |  |
| Live for Tomorrow/Port<br>Moody | Dishwashing Liquid (price incl HST)+\$1 btl dep.   | \$9.52  |       | 1 L             |  |  |
| Live for Tomorrow/Port<br>Moody | dishwashing powder (price incl HST)+\$1 bottle dep | \$12.89 |       | 1.0 L           |  |  |
| Live for Tomorrow/Port          | enviro-bleach (price incl HST)+\$1 btl dep.        | \$10.63 |       | 1.89 L          |  |  |

#### Categories

| Beef                              | Chicken<br>Show: All Producers :                               | Pork     |       |                  |
|-----------------------------------|----------------------------------------------------------------|----------|-------|------------------|
| Displaying 1 to 6 (of 6 products) |                                                                |          |       | Result Pages:    |
| Producer                          | Item+                                                          | Price    | Order | Size             |
| Reid Farm/Chwk BC                 | eggs, extra large organic                                      | \$5.80   |       | doz              |
| Reid Farm/Chwk BC                 | eggs, medium organic                                           | \$4.35   |       | doz              |
| Isadora's/Saturna Island BC       | go nuts burgers                                                | \$3.90   |       | 170 g (2 burgs)  |
| The Daily Catch/Vancouver         | Ocean Wise Local Seafood Subscription<br>(click for more info) | \$399.00 |       | 12 weeks         |
| Raincoast Trading/Delta BC        | salmon, wild sockeye canned                                    | \$6.92   |       | 160 g / 5.65 oz. |
| Raincoast Trading/Delta BC        | tuna, albacore canned                                          | \$6.59   |       | 150 g / 5.3 oz.  |

| Beef                                        |                 |                                              |   |        |   |
|---------------------------------------------|-----------------|----------------------------------------------|---|--------|---|
|                                             | Show:           | All Producers                                | ÷ |        |   |
| <b>1</b> to <b>6</b> (of <b>6</b> products) |                 | All Producers<br>Isadora's/Saturna Island BC |   |        |   |
| r                                           | Item+           | Raincoast Trading/Delta BC                   |   | Price  | 0 |
| n/Chwk BC                                   | eggs, extra lar | The Daily Catch/Vancouver                    |   | \$5.80 |   |
| n/Chwk BC                                   | eggs, medium    | organic                                      |   | \$4.35 |   |
|                                             |                 |                                              |   |        |   |

## **Product Pages**

#### Issues

- No images in some cases, users unfamiliar with a brand or variety may not know what they are buying
- Template changes colors on product pages creating slight confusion
- In some cases, no further details are provided on product pages
- For products that do have more details, lengthy text runs together making it difficult to read
- Descriptions could benefit from appealing language

#### Solutions

- Provide images if at all possible keep them the same size/quality/ style though!
- For products with lots of variety (i.e. apples) explain the differences
- Maintain a consistent template using the same look/feel
- Consider adding richer details to product pages to make them more appealing; Ensure that there is consistency in how this content is displayed
- Create a tidy grid for product pages with "chunked" content with titles
- Consider adding more appealing descriptions

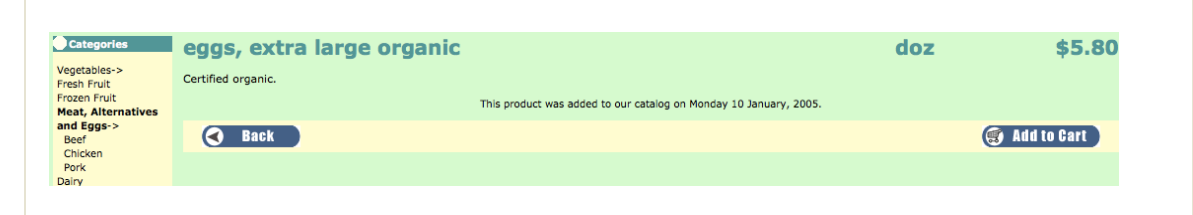

| Ocean Wise Local Seafood Subscription<br>(click for more info)                                                                                                    | 12 weeks                                                                                                    | \$399.00                                                                           |
|----------------------------------------------------------------------------------------------------|----------------------------------------------------------------------------------------------------|------------------------------------------------------------------------------------|
| Ocean Wise Local Seafood Subscriptions (12 weeks)                                                                                                    |                                                                                                    |                                                                                    |
| NOWBC Co-op is collaborating with Daily Catch to provide sustainable local Ocean Wise seafood! Sign up to recei<br>weeks Feb 15 - May 8th. Each weekly delivery will contain enough for a meal for a small family, or enough for a<br>later. All seafood will be delivered frozen and will include: halibut, sockeye salmon, sablefish/black cod, albacore<br>lox, shrimp and hopefully local stripe prawns if we can get 'em at the start of May when they're in season. Sneak<br>sockeye salmon; second week will include 4 x 170g fillets of sablefish; third week will include 4 x 170g fillets of h | ve a variety of sustainable fish and s<br>meal for two people plus some to pul<br>tuna, ling cod, salmon burgers, salm<br>Peak! First week will include 5 x 170<br>alibut | eafood over 12<br>t in the freezer for<br>non candy, salmon<br>Og fillets of local |
| Bulk price \$399 (10% below suggested retail)                                                                                                    |                                                                                                    |                                                                                    |
| 50% due upon sign up, remainder due March 14th (part way through the 12 weeks)                                                                                                    |                                                                                                    |                                                                                    |
| The Ocean Wise program is based out of the Vancouver Aquarium and is committed to providing education and<br>Co-op and The Daily Catch believe it is vital that all our seafood suppliers are practicing sustainable fishing practi<br>are meeting this goal by only carrying Ocean Wise seafood that can be directly traced to its place of origin. Quest<br>This product was added to our catalog on Friday 20 January, 20                                                                                                    | d information on sustainable seafood<br>ces for the health of our seas. Thus<br>tion? email NOWBC Co-op at serviced<br>12.                                                | products. NOWBC<br>we can ensure we<br>@nowbc.ca.                                  |

## **Product Pages - Examples**

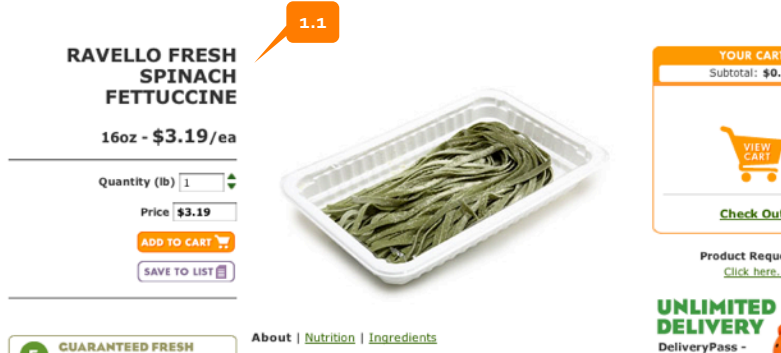

Spinach fettucine tastes just like traditional egg fettuccine, but with a hint of earthy spinach flavor. These long, flat noodles have a beautiful pale green color that complements tomato-Learn more about our Freshness based sauces perfectly. These colorful and flavorful noodles Guarantee - CLICK HERE also make a stunning side dish for grilled salmon or chicken.

### Source www.freshdirect.com

at least 5 days from delivery

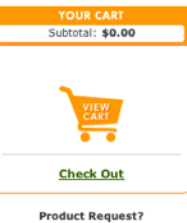

UNLIMITED FREE DELIVERY DeliveryPass try it now for just \$9.99 Limited time only. SIGN UP NOW!

#### Fresh Direct features a clean, modern and well-organized 1.1 product page layout and imagery.

Foodzie's product pages have very little details (not much 1.2 more than NOWBC) but has a large image to enhance the text. Customer testimonials/quotes also build shopper's confidence.

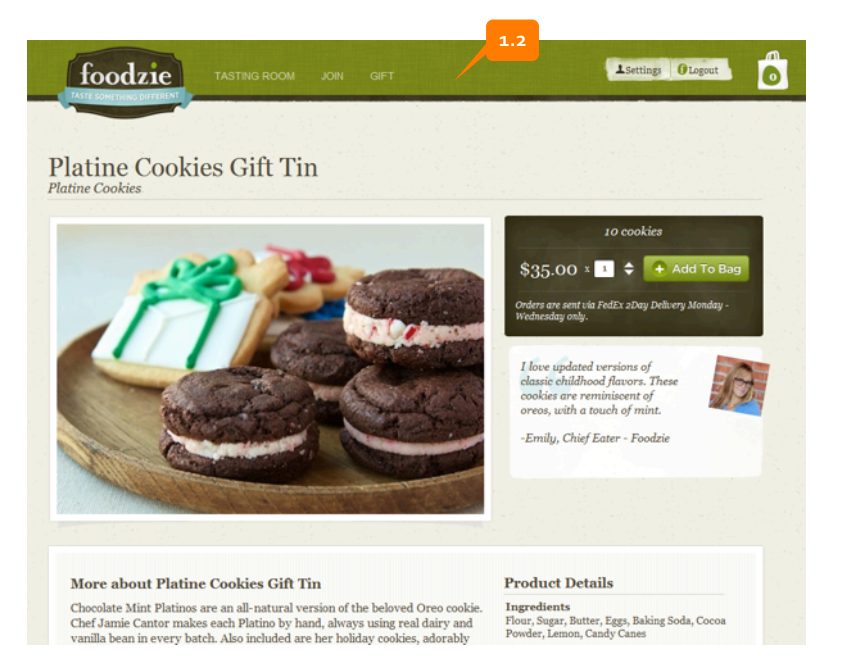

## Source www.foodzie.com

## Product Pages | Language - Example

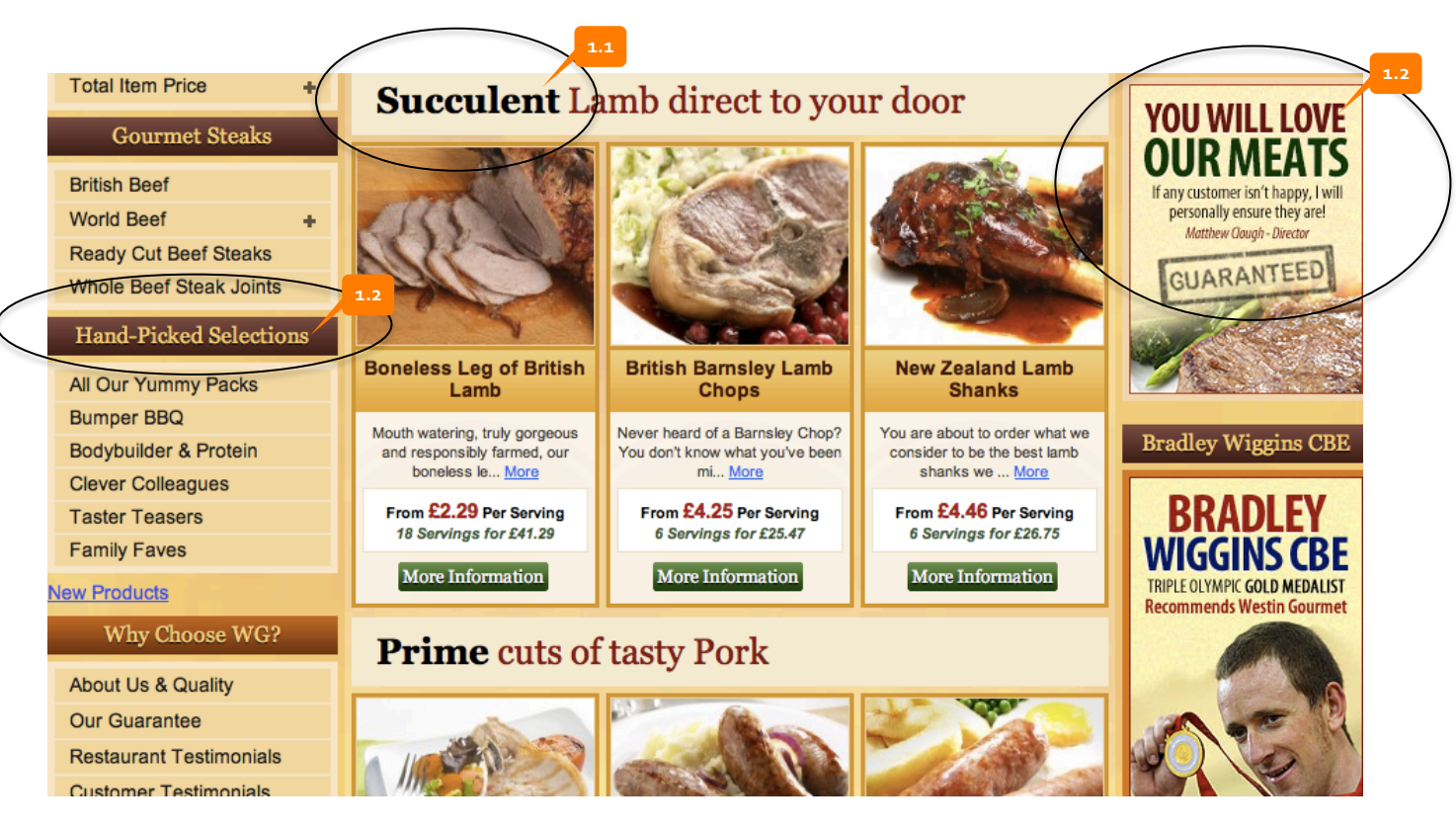

## Source www.westingourmet.co.uk

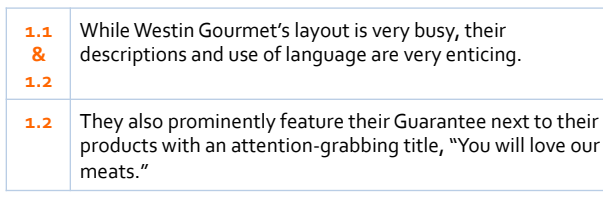

## Product Pages | Imagery - Example

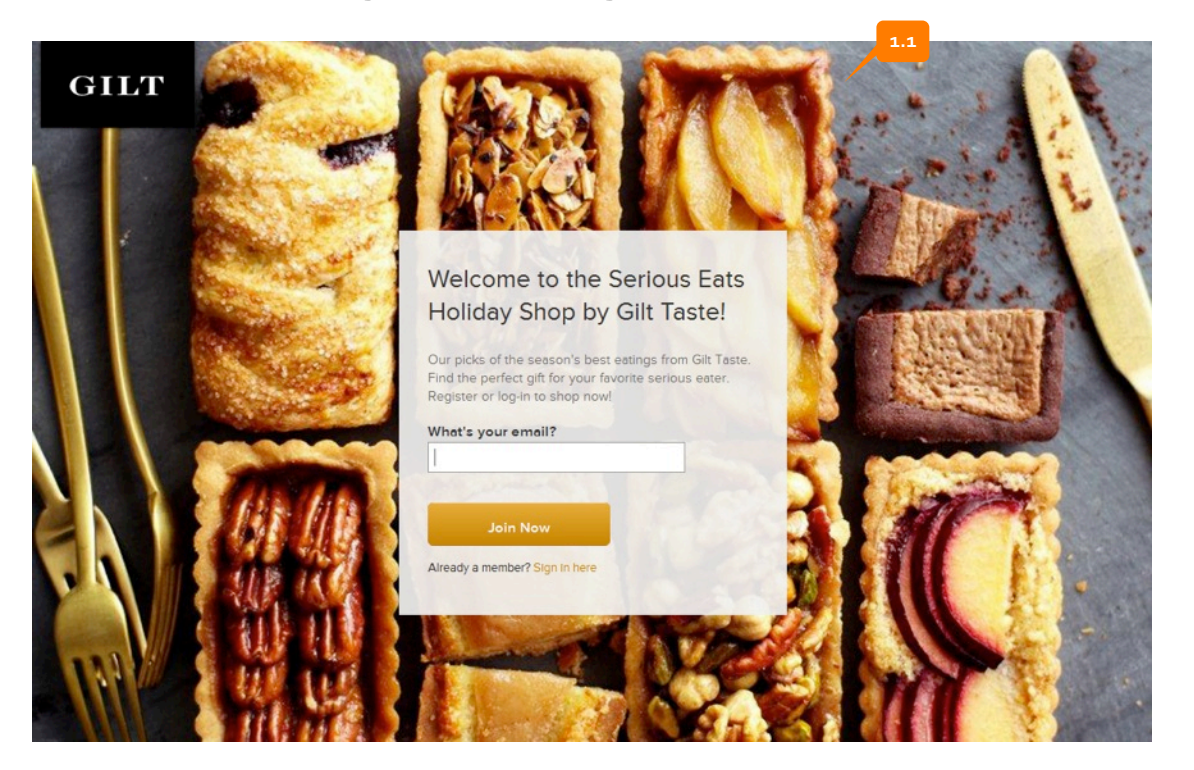

### Source: www.seriouseats.com

# **1.1 Photography/Imagery:** Lush and simple photography builds the brand and creates an expectation in potential customer's minds.

#### See also: http://www.tastespotting.com/

One idea may be to encourage NOWBCers to upload images of their creations (along with recipes) from their NOWBC boxes and then use these images for product pages and/or in a gallery.

# Store | Missing Content

#### Issues

- For users who are interested in where their food comes from, there aren't links between product pages and farms/producers
- Allowing users to navigate by farm/ producer/region
- Not obvious that there are Sale items at first glance
- No easy way to retrieve past orders
- Recipes could be better integrated into the Store

### Solutions

- Easy fix: Provide links for relevant farm/producer info
- Long-term fix: Consider featuring a different farm/producer each buying cycle to generate interest
- Long-term fix: Create ways for users to explore product catalog by farm/ producer and region/distance
- Consider creating a "Sale" section or better highlighting Sale items
- Allow logged in users to easily create/find shopping lists
- Consider creating a "Recipe" section or featuring recipes in promo banner or adjacent to relevant product pages

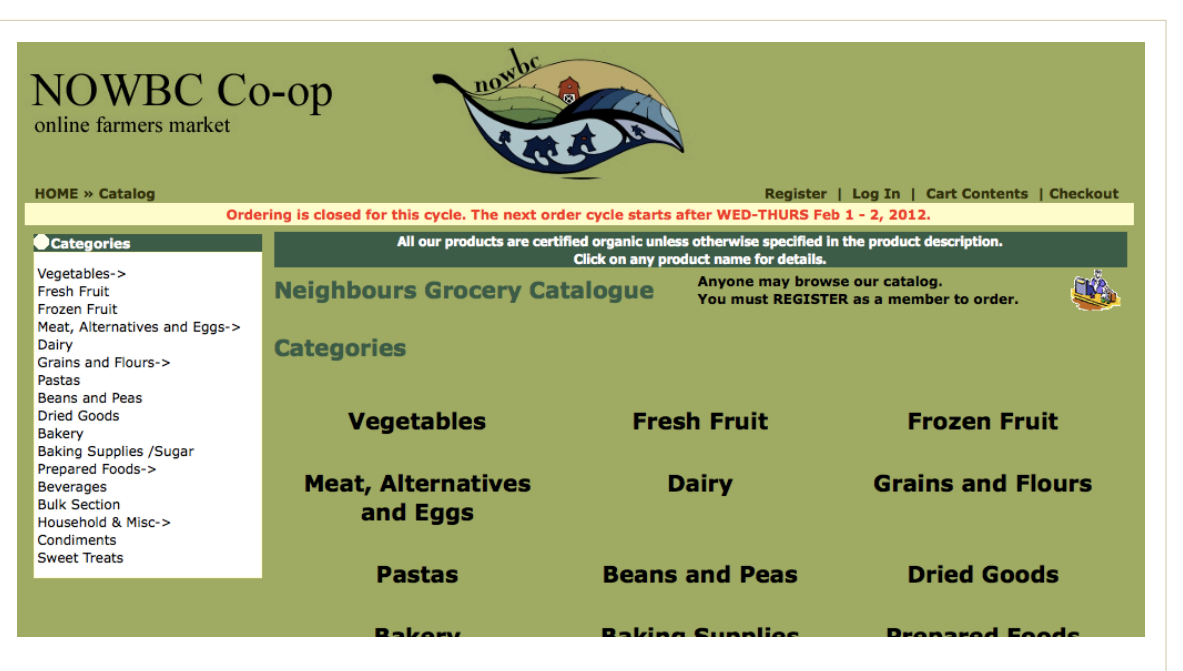

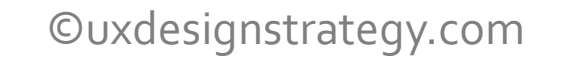

## Store | Missing Content – Examples of Sale Items

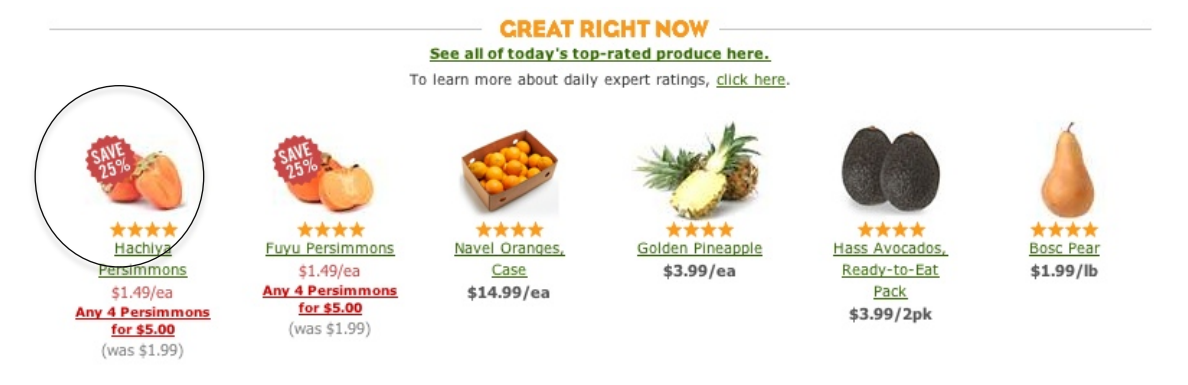

Prominent "Sale" icon on freshdirect.com

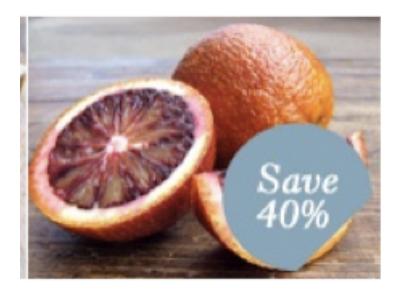

Moro Blood Oranges Save up to 40% on these redtinged Sicilian oranges...

### Another example of a "Save" icon at Natoora

# Shopping Cart

#### Issues

- Removing item from cart isn't intuitive
- Editing quantity isn't intuitive
- Font used on "Continue Shopping" and "Checkout" is hard to read

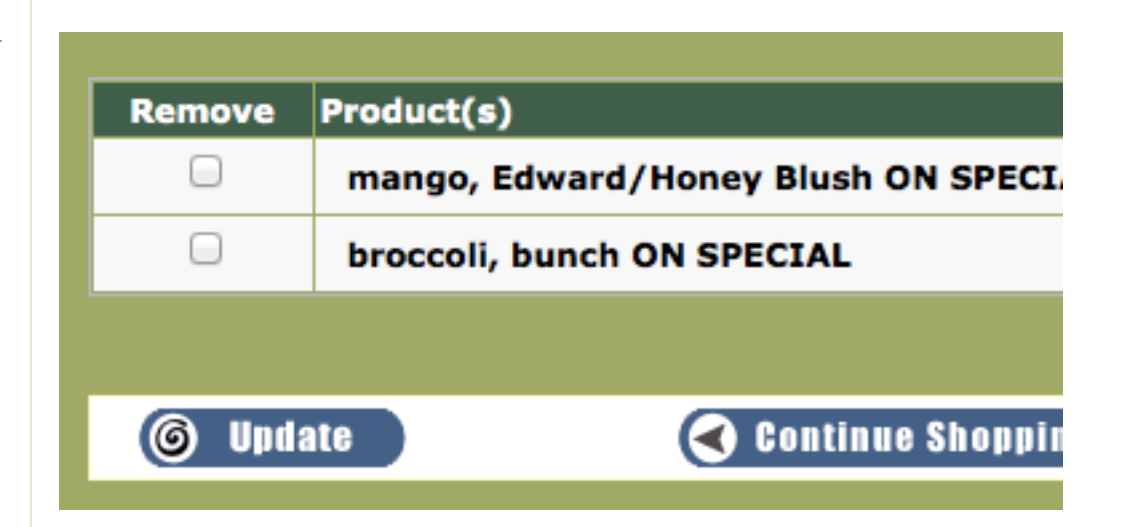

### Solutions

- Consider replacing "Remove" checkbox with a "Delete" button or an "X" icon
- Consider moving "Update" button next to the quantity or removing altogether
- Choose a font that doesn't use open spaces within a letter

## Shopping Cart | Adjusting Quantities - Example

| Subt                          | otal (3)             | \$16.17           | 1. | .1 | Amazon Fresh's checkout makes it very easy to<br>quantities and delete items with unobtrusive be |
|-------------------------------|----------------------|-------------------|----|----|--------------------------------------------------------------------------------------------------|
| Pr                            | oceed to Che         | eckout )          |    |    |                                                                                                  |
|                               | Minimum order        | \$30              |    |    |                                                                                                  |
| Order Sum                     | mary                 |                   |    |    |                                                                                                  |
| ou have not s<br>elivery yet. | elected a day a      | and time for your |    |    |                                                                                                  |
| Select a day                  | and time for         | your order        |    |    |                                                                                                  |
| Updated iten                  | n(s) in your cart    |                   |    |    |                                                                                                  |
| item                          | qty                  | price             |    |    |                                                                                                  |
| 9                             | 1 +                  | \$5.19            |    |    |                                                                                                  |
| Tine Norwegian                | Jarlsberg, .57 lb    |                   |    |    |                                                                                                  |
|                               | 2 ∓                  | \$10.98           |    |    |                                                                                                  |
|                               | , –                  |                   |    |    |                                                                                                  |
| Macrina Bakery                | Raisin Brioche Artis | ian               |    |    |                                                                                                  |
|                               | 3                    | \$16.17           |    |    |                                                                                                  |
|                               |                      |                   |    |    |                                                                                                  |
|                               |                      |                   |    |    |                                                                                                  |
|                               |                      |                   |    |    |                                                                                                  |

### Source: Amazon Fresh

# Checkout

### Issues

- For a first time user, the checkout process is highly confusing
- "Change Address" seems unnecessary since customer picks up invoice with the order
- Payment Methods all blend into one another
- Three steps (Payment Info, Confirmation, Finished) progress bar is lost at the bottom
- Unclear why credit card isn't accepted

### Solutions

- Move 3 Steps progress bar to top
- Remove "Change Address" choice
- Restructure three payment options by clearly labeling each one, placing the most commonly used one as #1. Then present three options to the customer:
   1. Electronic transfer viaCredit Union (free)
  - 2. Pay by cheque (free)
  - 3. Debit payment through Interact (\$1.15 fee)
- Each option could have a "?" icon for users to get more details if needed, as well as "Why aren't credit cards accepted?" link.
- Make selection more obvious move radio button to left of choice

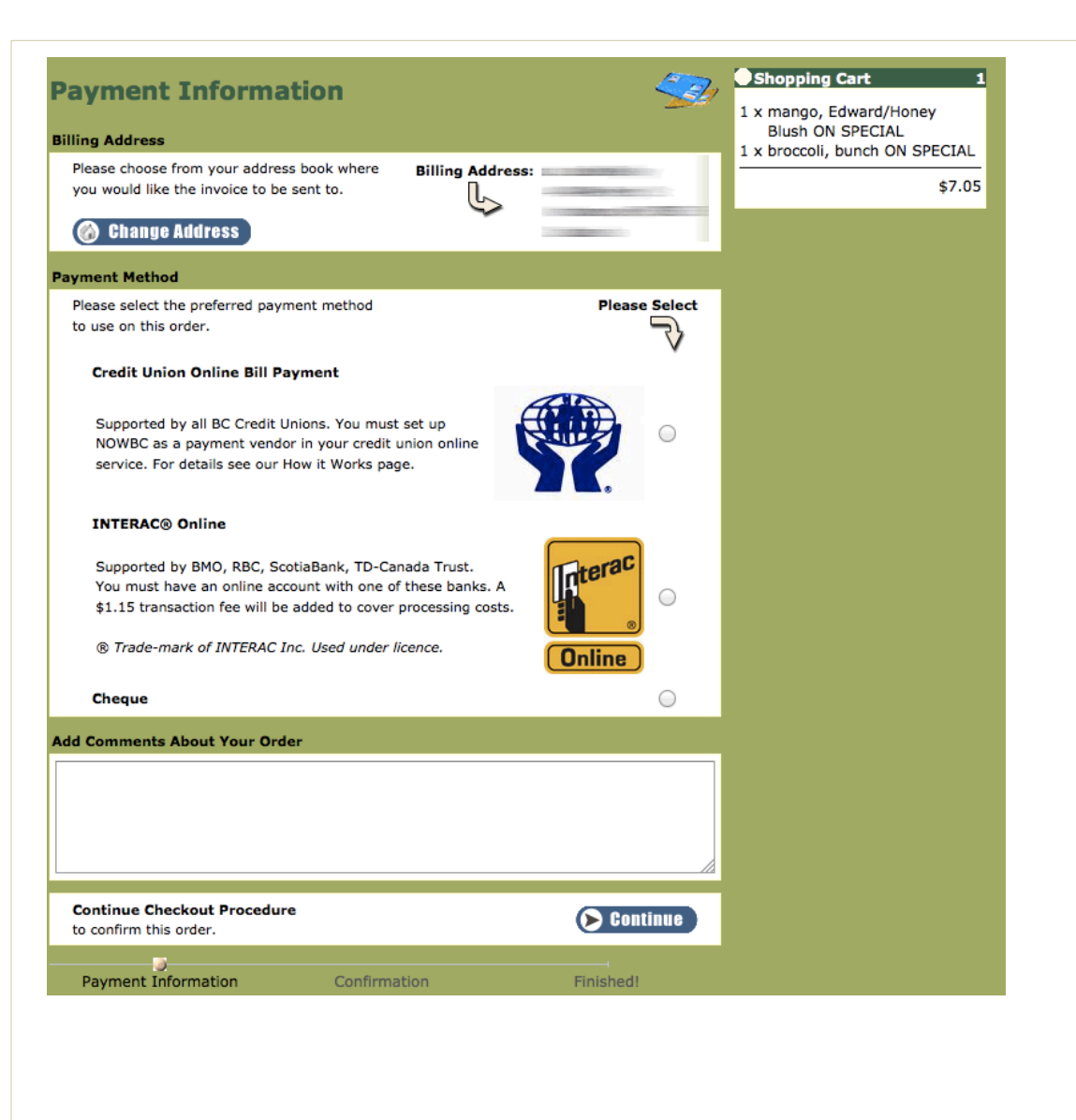

# **Checkout Confirmation**

#### Issues

• "Edit" function disrupts the entire flow and forces users to choose payment option again

### Solutions

• See if it's viable for the system to remember payment choice and then elegantly return customer back to where s/he left off in checkout after editing the cart contents.

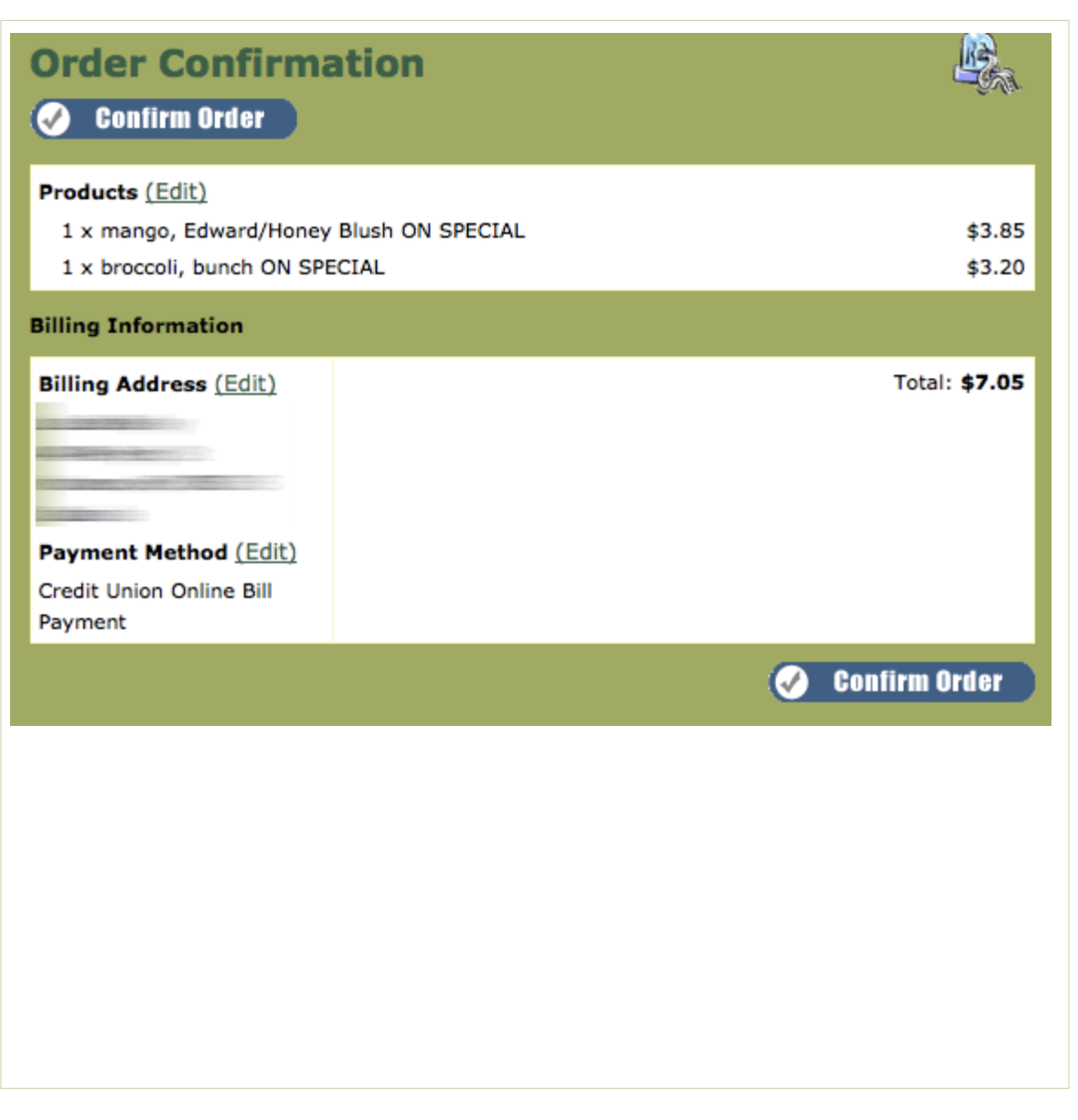

# Successful Checkout

#### Issues

- Jarring to have a different look/feel and "Neighbours Organic Weekly" as the organization name on the last page
- Unclear if customer can add additional items to the order after it's been placed
- Links to Credit Union makes it seem like it will link NOWBC up with your bank but only takes you to CU landing page

#### Solutions

- Keep look/feel and org name consistent here
- Reorganize information on the page, letting customer know that his/her order has been placed; if s/he can make any changes; and then show which payment option had been selected.
- Phrase links in such a way that it's obvious that it's just taking the user to the main CU site
- Remind user of any relevant information s/he will need to successfully pay for the order

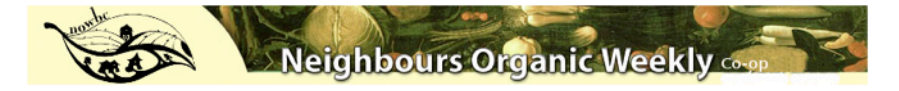

#### **Credit Union Online Payments**

Your order has been processed.

Select your credit union and use the bill payment feature to pay your invoice. Note that no account or invoice information is passed to your credit union website. <u>CCEC</u> <u>Coast Capital</u> G&F

<u>G&F</u> Greater Vancouver Community North Shore Prospera Vancity

Return to NOWBC Catalog.

Phase 3: Improve User Admin tools Continue to build more robust storytelling into the site (& some other ideas)

Sections impacted: Account Administration Build upon your value prop with storytelling – adding rich content (videos, timely blog posts etc)

Goal:

Make it easier for customers to review/administer their account Build the NOWBC brand and differentiate it from other services

# Account Management

#### lssues

- Confusing to see store navigation alongside Account Management
- Profile/Password/Address Change links are lost
- Line item transactions are sometimes difficult to read/ understand
- "Recent Orders" and "Order History" sound like they should be the same thing but aren't
- Hard to find past orders while shopping

### Solutions

- Remove Store categories and replace with "Return to Store" link
- Replace category navigation with Account Management options
- Make balance owing obvious with a "Pay Now" button beside it
- Merge "Order History" and "Most Recent Orders" and consider making this information accessible within the store rather than buried in the Administration section
- Reorganize Statement so most important information (Date and Amount Owed/Balance?) appears first; Consider different styles/type treatments for different transactions to make info clearer

### Categories

Vegetables-> Fresh Fruit Frozen Fruit Meat, Alternatives and Eg Dairy Grains and Flours-> Pastas Beans and Peas Dried Goods Bakery Baking Supplies /Sugar Prepared Foods-> Beverages Bulk Section Household & Misc-> Condiments Sweet Treats

#### Order History

apple, sample mingler kiwi - locally grown! orange, navel squash, delicata

|                |                                |                          |                  | 8<br>82                                           |          |         |
|----------------|--------------------------------|--------------------------|------------------|---------------------------------------------------|----------|---------|
| gs->           | Manage M<br>Change M           | ly Profile<br>y Password |                  | Manage My Address(es)<br>Make an INTERAC® Payment |          |         |
|                | Stateme<br>Acct #              | ent for                  | 1000             |                                                   |          |         |
|                | Туре                           | Date                     | Number           | Description                                       | Amount   | Balance |
|                | Invoice                        | 01/16/2012               | 16533            |                                                   | 22.80    | 22.80   |
|                | Payment                        | 01/16/2012               | 478485           |                                                   | -22.80   | 0.00    |
|                | Credit Memo                    | 01/19/2012               | c16533           | pear, bosc & pita, stoneground wheat              | -7.30    | -7.30   |
|                | Invoice                        | 01/22/2012               | 16585            |                                                   | 9.94     | 2.64    |
|                | Invoice                        | 01/30/2012               | 16773            |                                                   | 15.90    | 18.54   |
| 18) 18)<br>18) | Balance as of<br>Original Orde | 02/Feb/2012              | 2<br>I) (show al | ll orders)                                        |          | 18.54   |
| 1              | Most Recent                    | Orders<br>30/01          | /2012 #          | 16773 Delivered \$                                | 15.90 💽  | iew     |
|                |                                | 22/01                    | /2012 #          | 16585 Delivered                                   | \$9.94 💽 | riew    |
|                |                                | 16/01                    | /2012 #          | 16533 Delivered \$                                | 22.80    | iew     |

# Account Management | History & Shopping List - Examples

### My Shopping Lists

My Active List: No list selected Please sign in to manage shopping lists

### Shop Departments

- **•**Grocery
- ▶ Baby Store
- ►Bakery

### Beverages

- Cocoa
- Coffee
   Drink Mixes
   Energy Drinks
- Flavored Drinks Iced Tea Juice-Drink Boxes
- Juice-Non Refrigerated Lemonade
- Milk
   Nutritional
   Punch
- Sada Dan

### Source: Netgrocer.com

**1.1** Both Net Grocer and Amazon Fresh provide simple ways to

- & access your past purchases/saved shopping lists, making it
- **1.2** easy for users to place recurring orders.

#### AmazonFresh / Past Purchases

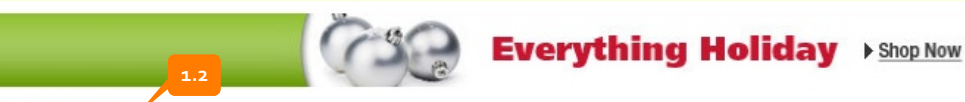

#### Past Purchases

It looks like you have not placed an order yet, but once you do, we will build a list of your favorite purchases on this page.

Please start shopping and check back here after you have placed your first order for an easy way to shop for your favorite products.

#### Start shopping

| My Past Purchases                                                                               | V       |
|-------------------------------------------------------------------------------------------------|---------|
| We save every item you've purchased, whether online or in-store, so start your next order here. | s<br>th |
| Shop from my Online and In-Store Purchases (Jumbo List)                                         | v       |
| or                                                                                              |         |
| Select Previous Order                                                                           |         |
|                                                                                                 |         |

### Source: Amazon Fresh

# Recipes

#### Issues

- Recipes are intermingled with other content and lack an easy way to see all recipes
- Clicking on link takes you away from the NOWBC site disrupting the user's flow
- Recipes don't directly to the product that they are featuring

### Solutions

- Create a place within the navigation to house all recipes and categorize them
- Explore whether recipes can be displayed within the context of the NOWBC site rather than linking away
- Recipes should feature the product and at minimum link to the product
- Ideally the product should link to related recipes as a "recommendation"

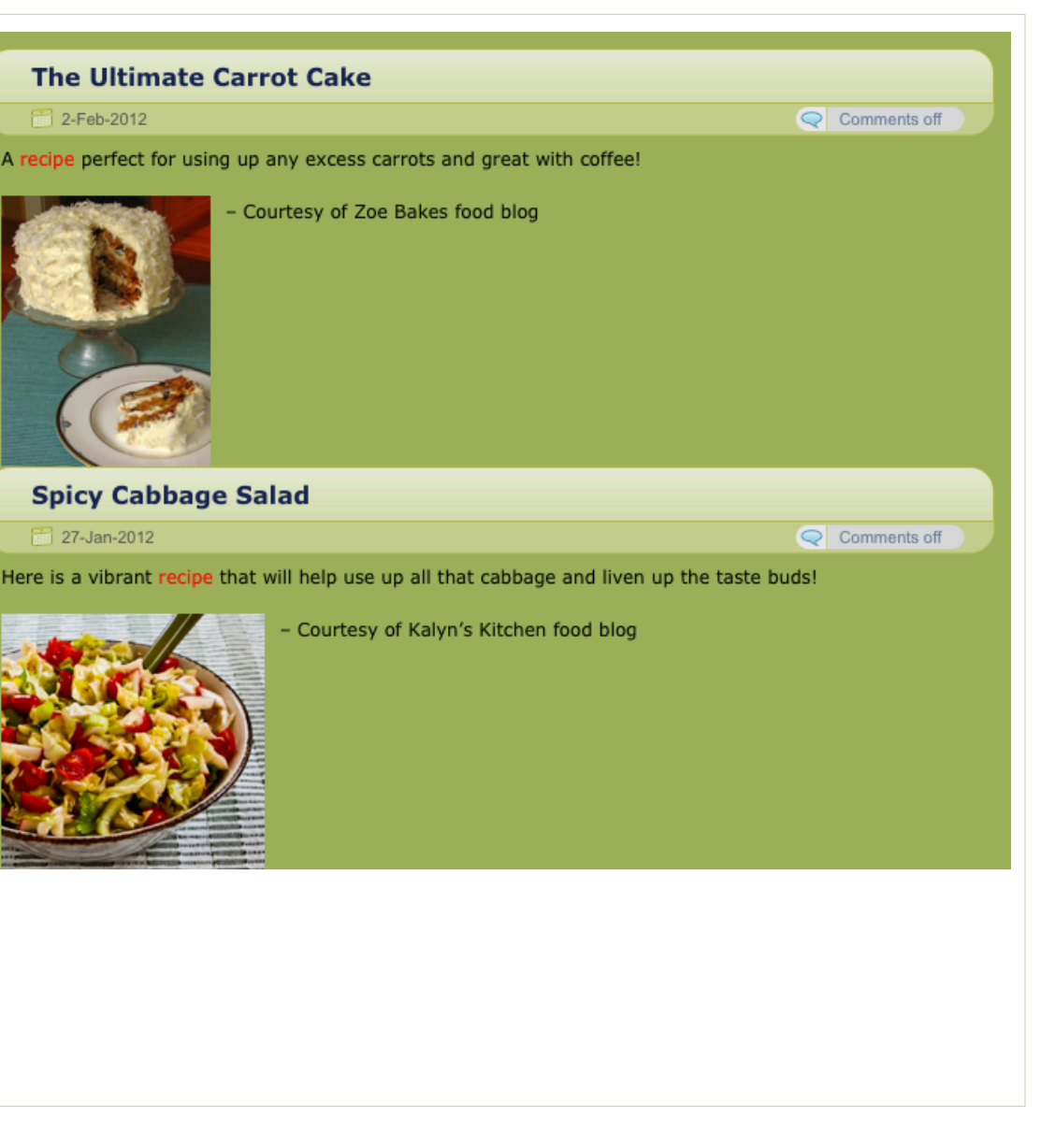

## **Recipes - Examples**

| Main Ingredient                                                                                                    | Beer Beef Stew                           | DIREC                  |
|----------------------------------------------------------------------------------------------------|------------------------------------------|------------------------|
| Ready In Less Than                                                                                                    |                                          | > Pat the n            |
| Occasion                                                                                                    | READY IN: 170 MINUTES                    | Bacon fat              |
| Skill Level                                                                                                    | PREP TIME: 20 MINUTES                    | beef asid              |
|                                                                                                    | COOK TIME: 150 MINUTES                   | if needed              |
| Wy Shopping List                                                                                                    | Server 6                                 | herbs, sa              |
| Ibs chuck, round 🗵                                                                                                    | Serves o                                 | if needed              |
| or beef stew meat                                                                                                    | INGREDIENTS                              | herbs, sa              |
| tbsp oil 🗵                                                                                                    | INGREDIENTS                              | is tender              |
| tbsp brown sugar 📧                                                                                                    | I bs chuck, round or beef stew meat      | sugar and<br>during co |
| B lbs chuck, round                                                                                                    |                                          | Cover po               |
| or beef stew meat                                                                                                    | ¾ cup all-purpose flour for dredging     | is tender<br>sugar and |
| tbsp oil 🗵                                                                                                    |                                          | during co              |
| l tbsp brown sugar 🗵                                                                                                    | ✓ 4 tbsp oil                             |                        |
|                                                                                                    |                                          |                        |
| Add >                                                                                                    | 5 whole onion peeled and sliced          |                        |
| and the second second se |                                          |                        |
| VIEW PUR LIST P                                                                                                    | 3 cups beer                              |                        |
|                                                                                                    |                                          |                        |
|                                                                                                    | 10 ½ oz canned beef bouillon             |                        |
|                                                                                                    |                                          |                        |
|                                                                                                    | 3 whole Garlic cloves, peeled and minced |                        |
|                                                                                                    |                                          |                        |
|                                                                                                    | 1 tbsp minced parsley                    |                        |
|                                                                                                    |                                          |                        |
|                                                                                                    | 1 pinch thyme                            |                        |
|                                                                                                    |                                          |                        |
|                                                                                                    | 34 oz bay leaf (one bay leaf)            |                        |
|                                                                                                    |                                          |                        |
|                                                                                                    | 1 pinch salt                             |                        |
|                                                                                                    |                                          |                        |
|                                                                                                    | 1 pinch pepper                           |                        |
|                                                                                                    | et e stran branna errore                 |                        |
|                                                                                                    |                                          |                        |
|                                                                                                    | 1 then wine vinesar                      |                        |
|                                                                                                    | C i cop mile megn                        |                        |
|                                                                                                    |                                          |                        |

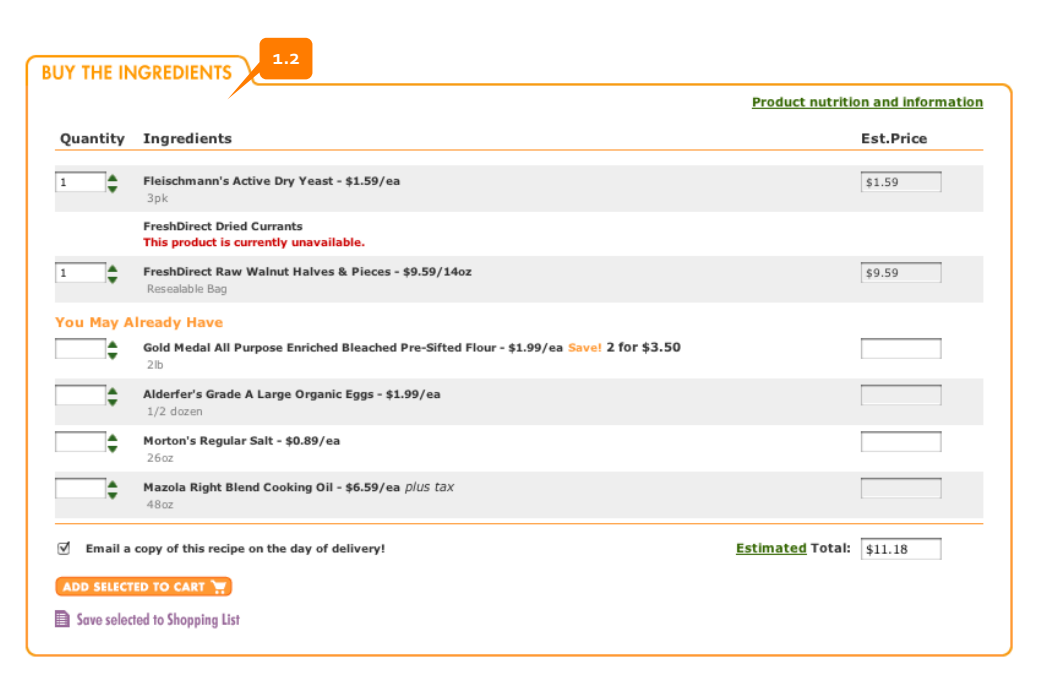

### Source: Freshdirect.com

## Source: Albertsons.com

**1.1** Both Albertsons and Freshdirect make it easy to add recipe

- & ingredients directly to the cart. While NOWBC may not be
- **1.2** able to implement such a costly feature, a recipe could be placed adjacent to complementary ingredients, making it easy for users to look at the recipe and then update their order accordingly.

## **Rich Content - Examples**

What's in the Box? Video Blog about My Organic Food CSA

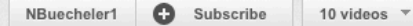

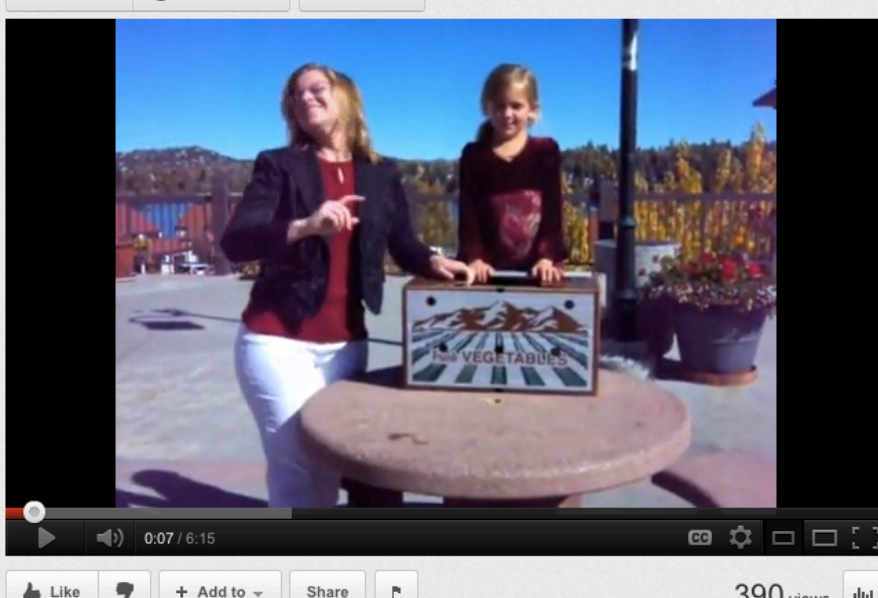

390 views Ilui

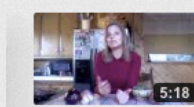

What's in the Box? An **Organic Food blog about** by NBuecheler1 254 views

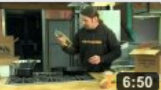

Hood River Organic's winter CSA by cemerickvideo 713 views

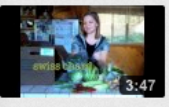

What's in the box? Weekly organic food by NBuecheler1 933 views

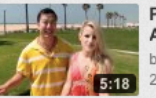

Preview of Chef Bryan Au's new Raw Organic by rawbryan 2,952 views

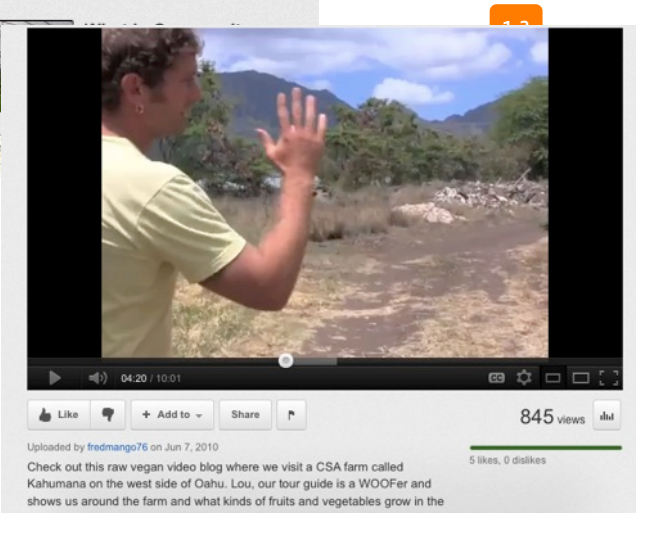

## Source: Youtube

adad by NBucchelar1 on New 14, 2000

There are many examples of how video can bring a complex 1.1 & idea to life - Youtube has many videos about CSAs that could serve as an example. 1.2 If video isn't possible, then it could just be continuing to add

and rotate the images on a quarterly basis to ensure that they stay fresh and seasonal.

Newsletter content could also be duplicated as weekly blog posts so that new content is always being served up on the site.

# Misc Idea - Seasonal Food Tag Cloud

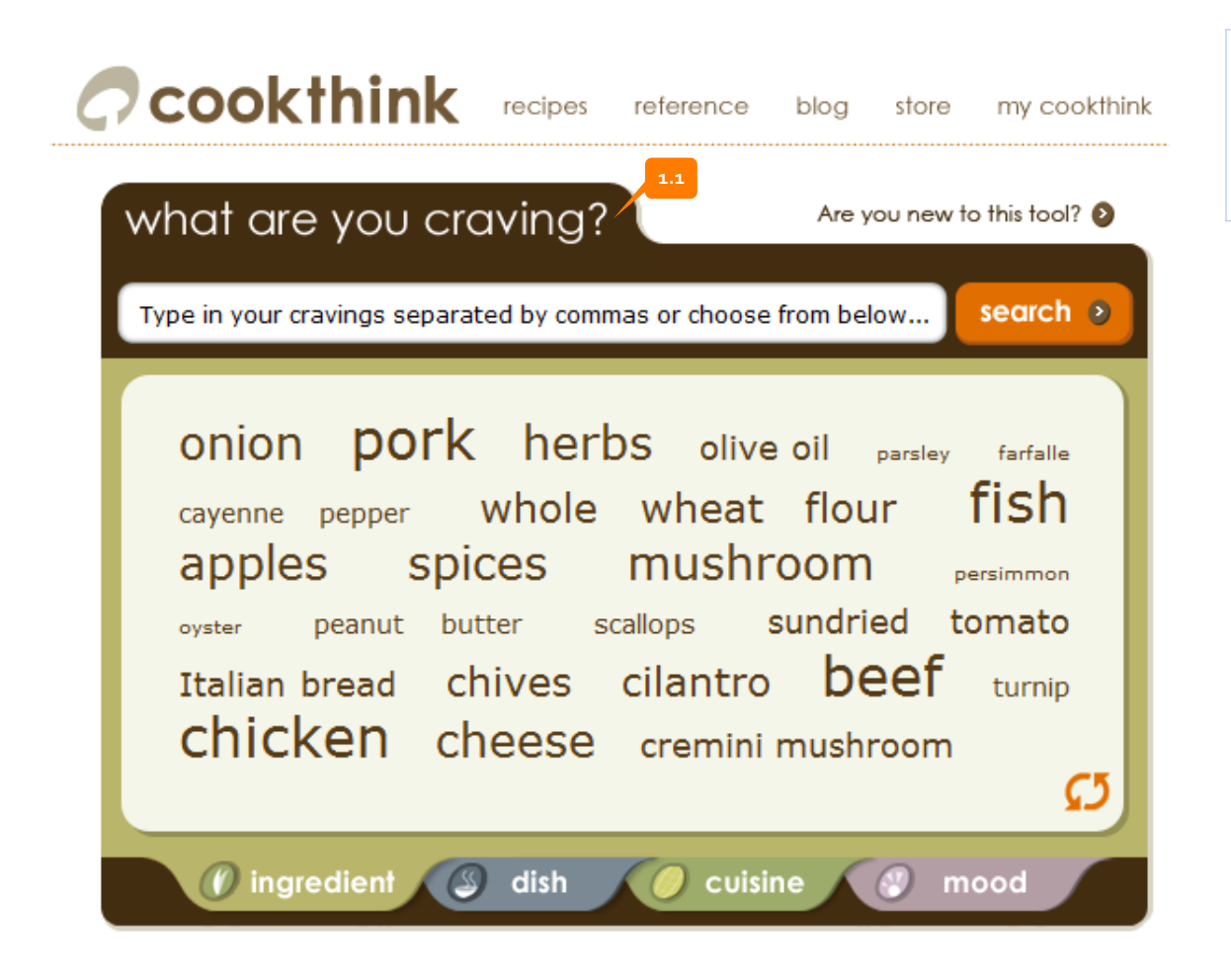

1.1 Offers several novel ways of exploring food. A similar concept could make grocery shopping much more fun and could also offer a visual way of seeing what's in season (i.e. if there are currently 7 varieties of apples available, then it would be larger than other product names)

This could also be a way for users to explore recipes.

## Misc Idea – Request an item

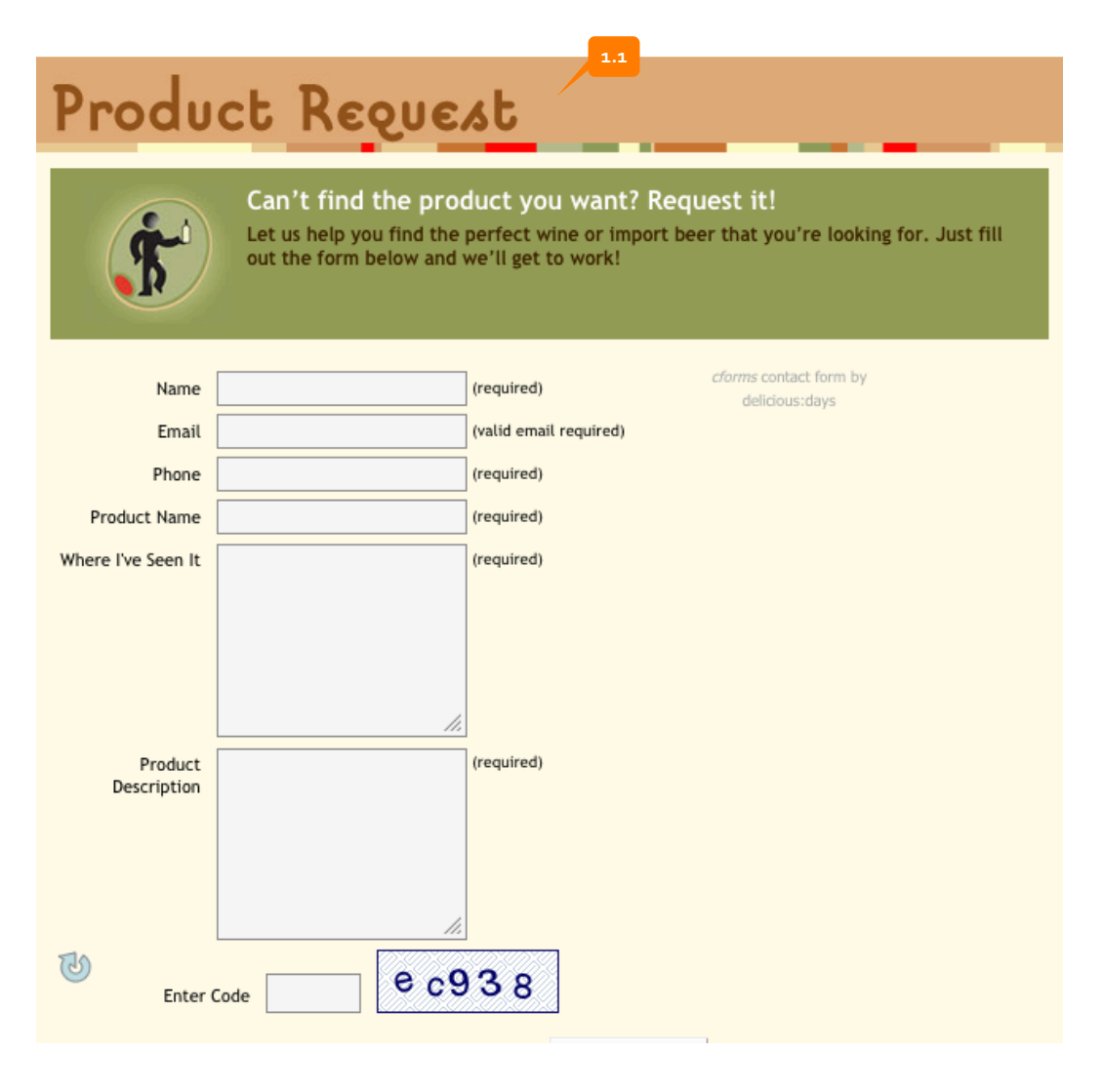

**1.1** Engage customers by allowing them to request products that they are looking for or have seen elsewhere.

If a product is requested and added to the catalog, it could have a small icon that indicates that it was member requested.